# Hypothesis Testing – SPSS Practice

21.10.5 Taejun Kim

Based on Chapter 6 of Human-Computer Interaction by I. S. MacKenzie

### 1. One-way repeated measure ANOVA Example #1 - Details

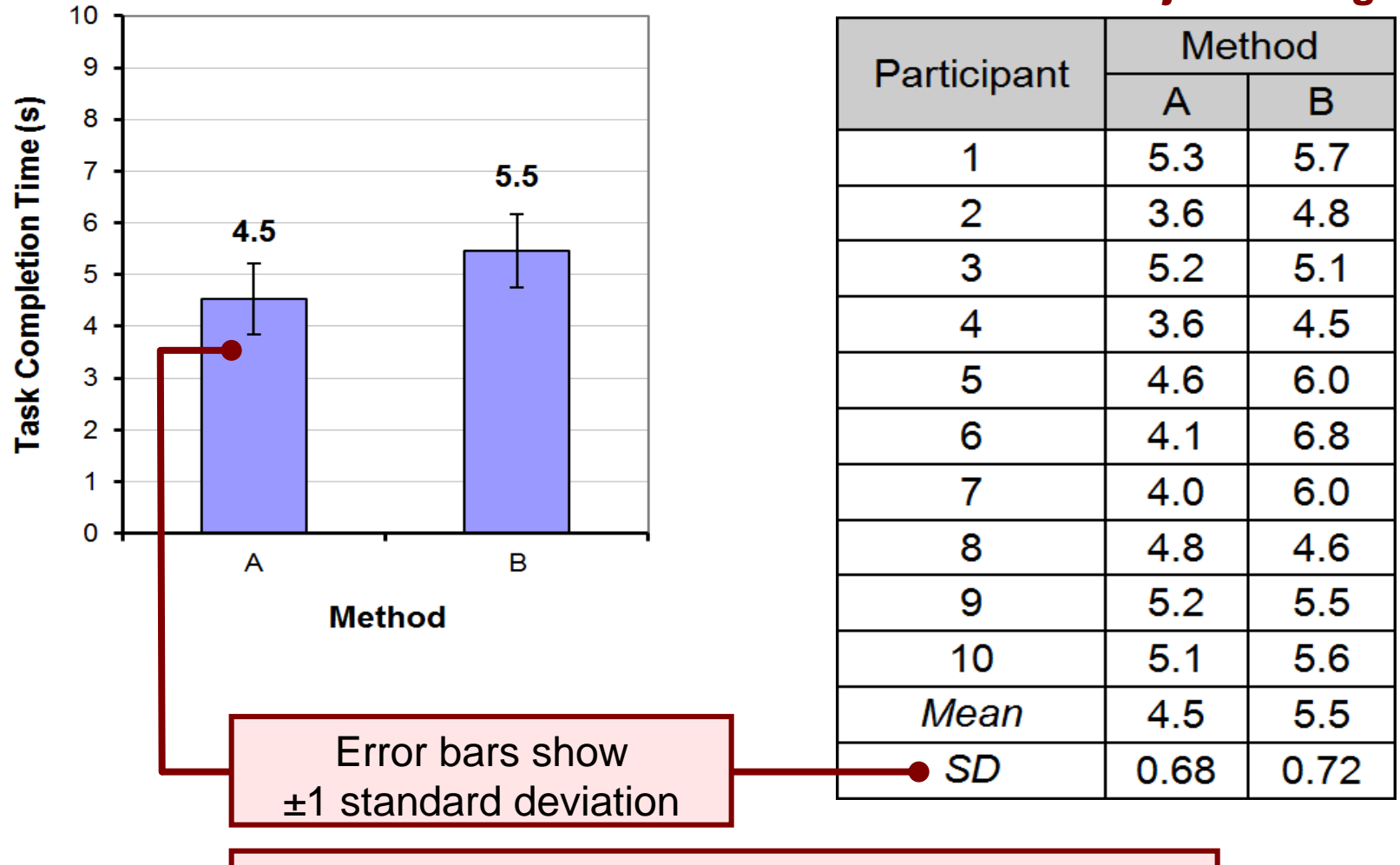

Note: Within-subjects design

Note: *SD* is the square root of the variance

## [TODO] With SPSS (Example #1 – ANOVA)

| <u>E</u> dit | <u>V</u> iew <u>D</u> ata | <u>T</u> ransform |   |                          |                   |                     |                     |              |   |
|--------------|---------------------------|-------------------|---|--------------------------|-------------------|---------------------|---------------------|--------------|---|
|              |                           |                   | 2 | <mark>lyze</mark> Graphs | <u>U</u> tilities | E <u>x</u> tensions | <u>W</u> indow      | <u>H</u> elp |   |
|              |                           |                   |   | Re <u>p</u> orts         |                   | •                   |                     | A            | ] |
|              | NethodA                   | 🔗 MethodB         | 1 | Descriptive Stati        | istics            | •                   |                     | 14           | [ |
|              | 5.30                      | 5.70              |   | Bayesian Statist         | tics              | •                   |                     |              |   |
|              | 3.60                      | 4.80              |   | Tables                   |                   | •                   | 수 변                 | 변수           | [ |
|              | 5.20                      | 5.10              | 1 | Compare Mean             | e                 |                     |                     |              | Ī |
|              | 3.60                      | 4.50              | 1 | Constal Linear           | u<br>Madal        |                     |                     |              | Ĺ |
|              | 4.60                      | 6.00              | - | General Linear           | woder             |                     | 🔛 <u>U</u> nivaria  | te           |   |
|              | 4.10                      | 6.80              |   | Generalized Lin          | ear Models        | •                   | 🊻 <u>M</u> ultivari | ate          |   |
|              | 4.00                      | 6.00              | - | Mixed Models             |                   | •                   | 🔛 <u>R</u> epeate   | d Meas       | L |
| Ī            | 4.80                      | 4.60              |   | <u>C</u> orrelate        |                   | •                   | Variance            | e Compo      | 2 |
|              | 5.20                      | 5.50              |   | <u>R</u> egression       |                   | •                   | <u>.</u>            | - Serripe    |   |
| 0            | 5.10                      | 5.60              |   |                          |                   |                     | -                   |              |   |

[TODO] With SPSS (Example #1 – ANOVA)

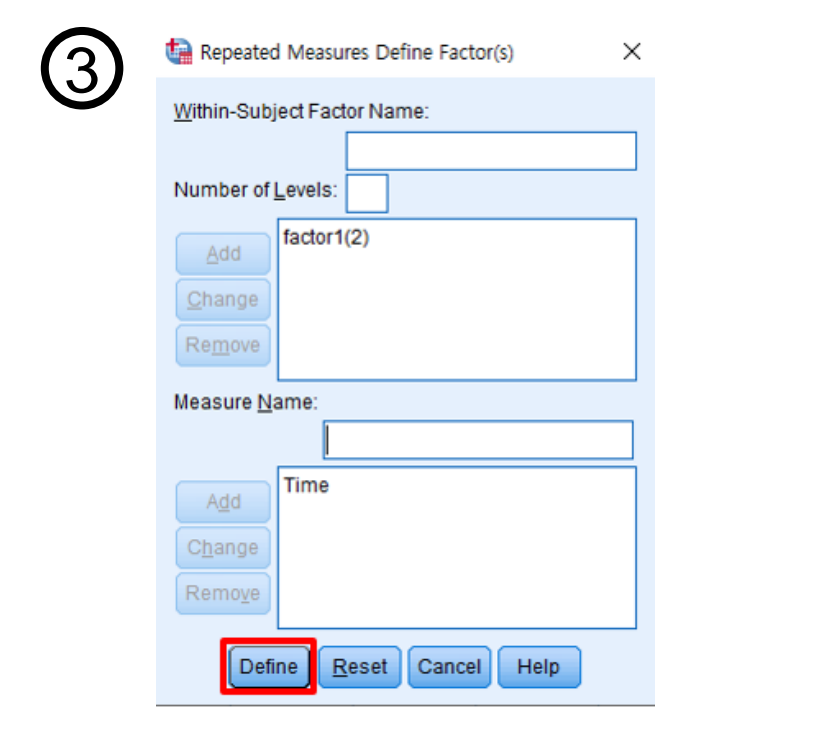

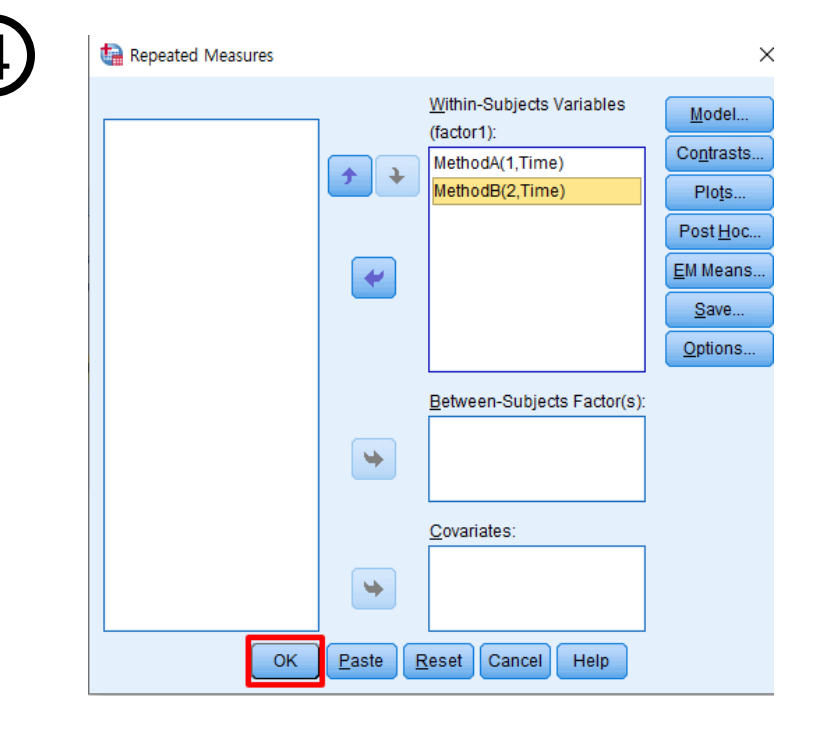

## [TODO] With SPSS (Example #1 – ANOVA)

| Effect                        | df          | ====================================== | MS                      | <br>F | p      |
|-------------------------------|-------------|----------------------------------------|-------------------------|-------|--------|
| Participant<br>F1<br>F1_x_Par | 9<br>1<br>9 | 4.884<br>4.140<br>3.885                | 0.543<br>4.140<br>0.432 | 9.593 | 0.0128 |

| Tests of \ | Within-Subj | ects | Effects |
|------------|-------------|------|---------|
|------------|-------------|------|---------|

| Source         |                    | Type III Sum<br>of Squares | df    | Mean Square | F     | Sig. |
|----------------|--------------------|----------------------------|-------|-------------|-------|------|
| factor1        | Sphericity Assumed | 4.141                      | 1     | 4.141       | 9.593 | .013 |
|                | Greenhouse-Geisser | 4.141                      | 1.000 | 4.141       | 9.593 | .013 |
|                | Huynh-Feldt        | 4.141                      | 1.000 | 4.141       | 9.593 | .013 |
|                | Lower-bound        | 4.141                      | 1.000 | 4.141       | 9.593 | .013 |
| Error(factor1) | Sphericity Assumed | 3.885                      | 9     | .432        |       |      |
|                | Greenhouse-Geisser | 3.885                      | 9.000 | .432        |       |      |
|                | Huynh-Feldt        | 3.885                      | 9.000 | .432        |       |      |
|                | Lower-bound        | 3.885                      | 9.000 | .432        |       |      |

#### 1. One-way repeated measure ANOVA Example #2 - Details

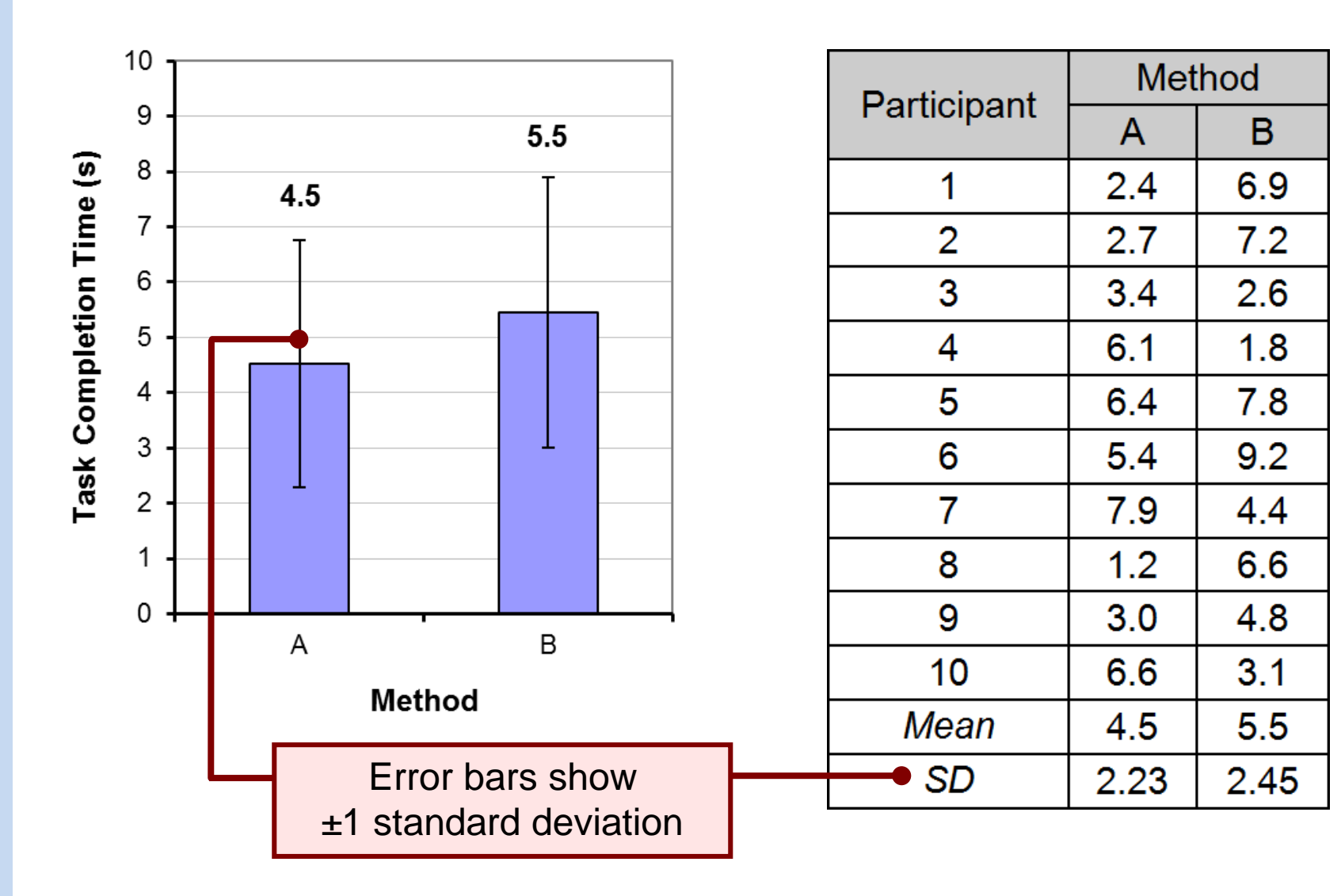

### [TODO] With SPSS (Example #2 – ANOVA)

#### **Tests of Within-Subjects Effects**

Measure: Time

| Source         |                    | Type III Sum<br>of Squares | df    | Mean Square | F    | Sig. |
|----------------|--------------------|----------------------------|-------|-------------|------|------|
| factor1        | Sphericity Assumed | 4.324                      | 1     | 4.324       | .626 | .449 |
|                | Greenhouse-Geisser | 4.324                      | 1.000 | 4.324       | .626 | .449 |
|                | Huynh-Feldt        | 4.324                      | 1.000 | 4.324       | .626 | .449 |
|                | Lower-bound        | 4.324                      | 1.000 | 4.324       | .626 | .449 |
| Error(factor1) | Sphericity Assumed | 62.140                     | 9     | 6.904       |      |      |
|                | Greenhouse-Geisser | 62.140                     | 9.000 | 6.904       |      |      |
|                | Huynh-Feldt        | 62.140                     | 9.000 | 6.904       |      |      |
|                | Lower-bound        | 62.140                     | 9.000 | 6.904       |      |      |

#### 2. Post hoc comparison of (One-way RM ANOVA)

## More Than Two Test Conditions (Levels)

| Participant |       | Test C | ondition |       |
|-------------|-------|--------|----------|-------|
| Fanticipant | Α     | В      | С        | D     |
| 1           | 11    | 11     | 21       | 16    |
| 2           | 18    | 11     | 22       | 15    |
| 3           | 17    | 10     | 18       | 13    |
| 4           | 19    | 15     | 21       | 20    |
| 5           | 13    | 17     | 23       | 10    |
| 6           | 10    | 15     | 15       | 20    |
| 7           | 14    | 14     | 15       | 13    |
| 8           | 13    | 14     | 19       | 18    |
| 9           | 19    | 18     | 16       | 12    |
| 10          | 10    | 17     | 21       | 18    |
| 11          | 10    | 19     | 22       | 13    |
| 12          | 16    | 14     | 18       | 20    |
| 13          | 10    | 20     | 17       | 19    |
| 14          | 10    | 13     | 21       | 18    |
| 15          | 20    | 17     | 14       | 18    |
| 16          | 18    | 17     | 17       | 14    |
| Mean        | 14.25 | 15.13  | 18.75    | 16.06 |
| SD          | 3.84  | 2.94   | 2.89     | 3.23  |

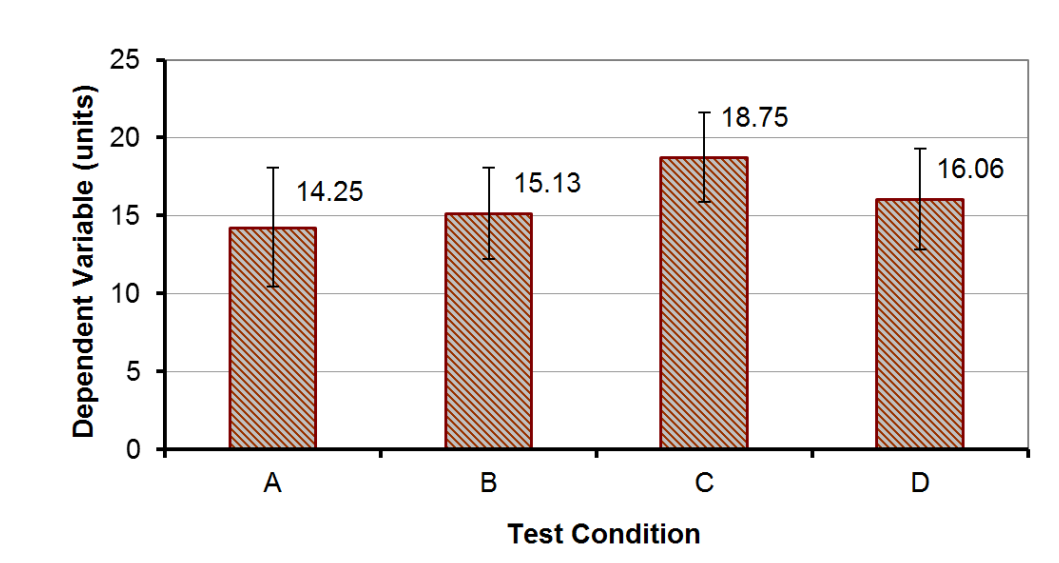

#### 2. Post hoc comparison of (One-way RM ANOVA) [TODO] With SPSS

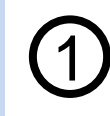

| <u>F</u> ile <u>E</u> | dit | <u>V</u> iew | <u>D</u> ata | <u>T</u> ransform | <u>A</u> nalyze | <u>G</u> raphs | <u>U</u> tilitie |
|-----------------------|-----|--------------|--------------|-------------------|-----------------|----------------|------------------|
|                       |     |              |              |                   | ช 🎬             |                |                  |
| 15 : D                |     |              | 15.0         | 0                 |                 |                |                  |
|                       |     | <b>\$</b>    | A            | 🛷 В               | 🧳 C             | -              | D                |
| 1                     |     |              | 11.00        | 17.00             | 17.0            | )0             | 14.00            |
| 2                     |     |              | 18.00        | 17.00             | 14.0            | 00             | 18.00            |
| 3                     |     |              | 17.00        | 13.00             | 21.0            | 00             | 18.00            |
| 4                     |     |              | 19.00        | 20.00             | 17.0            | )0             | 19.00            |
| 5                     |     |              | 13.00        | 14.00             | 18.0            | 00             | 20.00            |
| 6                     |     |              | 10.00        | 19.00             | 22.0            | 00             | 13.00            |
| 7                     |     |              | 14.00        | 17.00             | 21.0            | 00             | 18.00            |
| 8                     |     |              | 13.00        | 18.00             | 16.0            | 00             | 12.00            |
| 9                     |     |              | 19.00        | 14.00             | 19.0            | 00             | 18.00            |
| 10                    |     |              | 10.00        | 14.00             | 15.0            | 00             | 13.00            |
| 11                    |     |              | 10.00        | 15.00             | 15.0            | 00             | 20.00            |
| 12                    |     |              | 16.00        | 17.00             | 23.0            | 00             | 10.00            |
| 13                    |     |              | 10.00        | 15.00             | 21.0            | )0             | 20.00            |
| 14                    |     |              | 10.00        | 10.00             | 18.0            | 00             | 13.00            |
| 15                    |     |              | 20.00        | 11.00             | 22.0            | 00             | 15.00            |
| 16                    |     |              | 18.00        | 11.00             | 21.0            | 00             | 16.00            |

|   | <u>A</u> nalyze | <u>G</u> raphs        | <u>U</u> tilities | E <u>x</u> tensions | <u>W</u> ir | ndow      | <u>H</u> elp | Meta Analy: |
|---|-----------------|-----------------------|-------------------|---------------------|-------------|-----------|--------------|-------------|
|   | Re <u>p</u> or  | rts                   |                   | *                   |             |           | A            |             |
| 1 | D <u>e</u> scr  | iptive Stati          | stics             | *                   |             |           | 14           |             |
|   | <u>B</u> ayes   | ian Statist           | ics               | *                   |             | -1        |              |             |
| - | Ta <u>b</u> le: | s                     |                   | *                   | 수           | 변         | !수           | 변수          |
| - | Co <u>m</u> p   | are Means             | ;                 | *                   |             |           |              |             |
| - | <u>G</u> ener   | ral Linear N          | lodel             | •                   | III U       | nivariat  | e            | -           |
| - | Gener           | rali <u>z</u> ed Line | ear Models        | •                   | SIM M       | ultivaria | ate          | -           |
| - | Mi <u>x</u> ed  | Models                |                   | *                   | SIM R       | epeate    | d Measi      | Jres        |
| - | <u>C</u> orrel  | late                  |                   | *                   | V           | ariance   | Compo        | nents       |
| - | <u>R</u> egre   | ssion                 |                   | •                   | <u> </u>    | ananoo    | oompo        |             |

### 2. Post hoc comparison of (One-way RM ANOVA) [TODO] With SPSS

| (3) | Repeated Measures Define Factor(s)                                          | × A | Pepeated Measures |          |                                                                                                    | ×                                                                             |
|-----|-----------------------------------------------------------------------------|-----|-------------------|----------|----------------------------------------------------------------------------------------------------|-------------------------------------------------------------------------------|
|     | Within-Subject Factor Name:  factor1  Number of Levels:  factor1(4)  Change |     |                   | * +<br>\ | Within-Subjects Variables<br>(factor1):<br>A(1,DependentV)<br>B(2,DependentV)<br>C(3,DependentV)<br>D(4,DependentV) | Model<br>Contrasts<br>Plots<br>Post <u>Hoc</u><br>EM Means<br>Save<br>Options |
|     | Remove Measure Name:                                                        | ]   |                   | *        | Between-Subjects Factor(s):                                                                                         |                                                                               |
|     | Add DependentV<br>Change<br>Remove                                          |     | ОК                | Paste E  | Covariates:                                                                                                    |                                                                               |
|     | Define Reset Cancel Help                                                    |     |                   |          |                                                                                                    |                                                                               |

\* In SPSS, we'll use paired sample t-test for post hoc comparison

#### 2. Post hoc comparison of (One-way RM ANOVA) [TODO] With SPSS

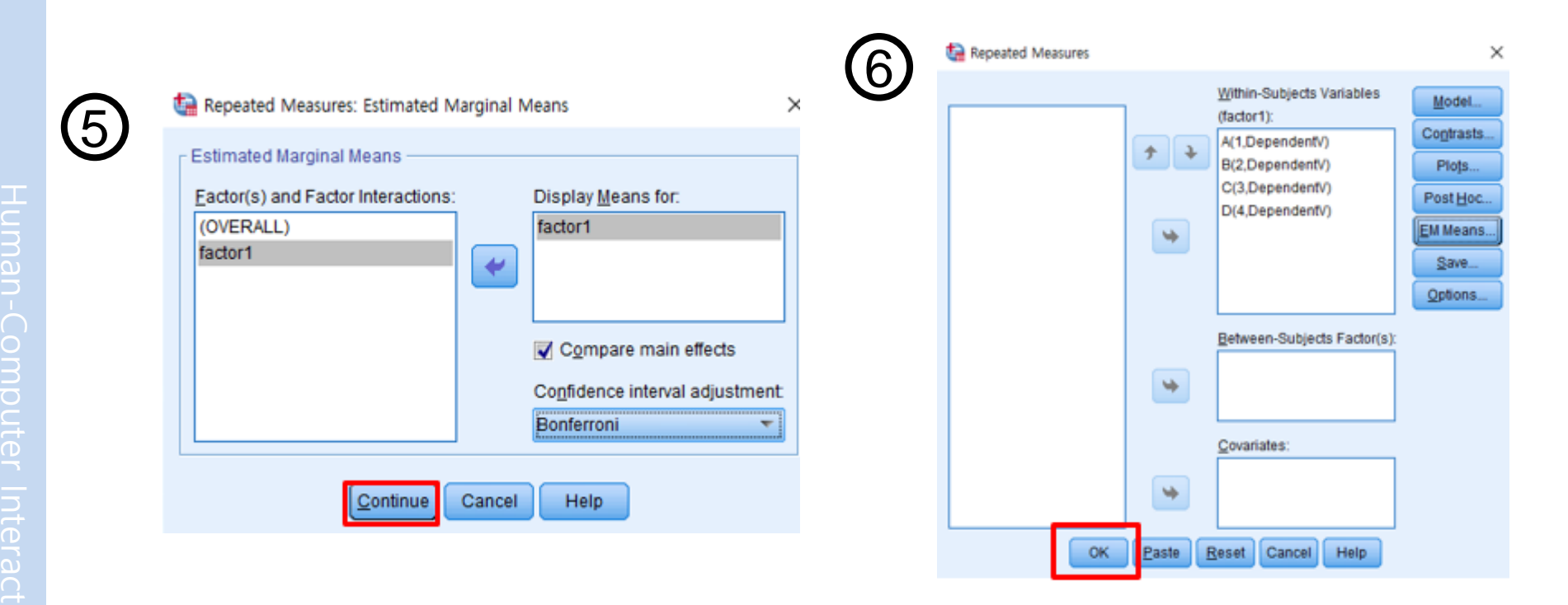

#### 2. Post hoc comparison of (O

[TODO] With SPSS

| ne-way RI                                                                  | Pannise                                      | Côn,            | arisons                                              | (Sch     | effe)                                                  |
|----------------------------------------------------------------------------|----------------------------------------------|-----------------|------------------------------------------------------|----------|--------------------------------------------------------|
| Pair 1:2><br>Pair 1:3><br>Pair 1:4><br>Pair 2:3><br>Pair 2:4><br>Pair 3:4> | 0.88<br>4.50<br>1.81<br>3.63<br>0.94<br>2.69 | ~ ~ ~ ~ ~ ~ ~ ~ | 3.30<br>3.30<br>3.30<br>3.30<br>3.30<br>3.30<br>3.30 | ???????? | -<br>* (significant)<br>-<br>* (significant)<br>-<br>- |

#### **Pairwise Comparisons**

|             |             | Mean<br>Difference (I |            |                   | 95% Confiden<br>Differ | ce Interval for<br>ence <sup>b</sup> |
|-------------|-------------|-----------------------|------------|-------------------|------------------------|--------------------------------------|
| (I) factor1 | (J) factor1 | J) J                  | Std. Error | Sig. <sup>b</sup> | Lower Bound            | Upper Bound                          |
| 1           | 2           | 875                   | 1.258      | 1.000             | -4.694                 | 2.944                                |
|             | 3           | -4.500                | 1.065      | .004              | -7.732                 | -1.268                               |
|             | 4           | -1.812                | 1.148      | .812              | -5.299                 | 1.674                                |
| 2           | 1           | .875                  | 1.258      | 1.000             | -2.944                 | 4.694                                |
|             | 3           | -3.625                | 1.118      | .033              | -7.018                 | 232                                  |
|             | 4           | 937                   | 1.112      | 1.000             | -4.315                 | 2.440                                |
| 3           | 1           | 4.500                 | 1.065      | .004              | 1.268                  | 7.732                                |
|             | 2           | 3.625                 | 1.118      | .033              | .232                   | 7.018                                |
|             | 4           | 2.688                 | 1.175      | .223              | 881                    | 6.256                                |
| 4           | 1           | 1.813                 | 1.148      | .812              | -1.674                 | 5.299                                |
|             | 2           | .938                  | 1.112      | 1.000             | -2.440                 | 4.315                                |
|             | 3           | -2.687                | 1.175      | .223              | -6.256                 | .881                                 |

Measure: DependentV

Based on estimated marginal means

\*. The mean difference is significant at the .05 level.

b. Adjustment for multiple comparisons: Bonferroni.

\* In SPSS, we'll use paired sample t-test for post hoc comparison

## 3. One-way ANOVA (Between-subjects) Between-subjects Design

- Research question:
  - Do left-handed users and right-handed users differ in the time to complete an interaction task?
- The independent variable (handedness) must be assigned between-subjects
- Example data set →

| Participant | Task Completion<br>Time (s) | Handedness |
|-------------|-----------------------------|------------|
| 1           | 23                          | L          |
| 2           | 19                          | L          |
| 3           | 22                          | L          |
| 4           | 21                          | L          |
| 5           | 23                          | L          |
| 6           | 20                          | L          |
| 7           | 25                          | L          |
| 8           | 23                          | L          |
| 9           | 17                          | R          |
| 10          | 19                          | R          |
| 11          | 16                          | R          |
| 12          | 21                          | R          |
| 13          | 23                          | R          |
| 14          | 20                          | R          |
| 15          | 22                          | R          |
| 16          | 21                          | R          |
| Mean        | 20.9                        |            |
| SD          | 2.38                        |            |

#### 3. One-way ANOVA (Between-subjects) [TODO] With SPSS

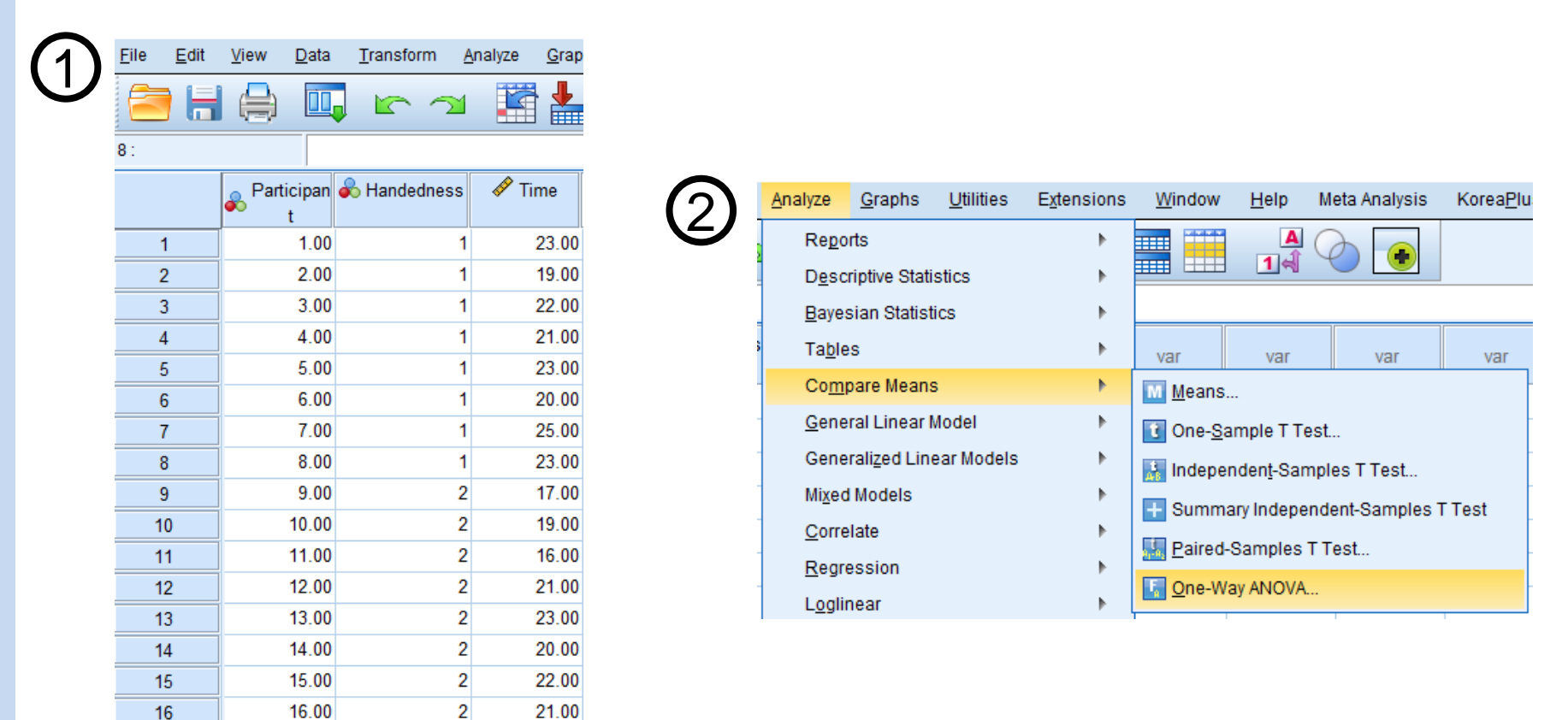

## 3. One-way ANOVA (Between-subjects) [TODO] With SPSS

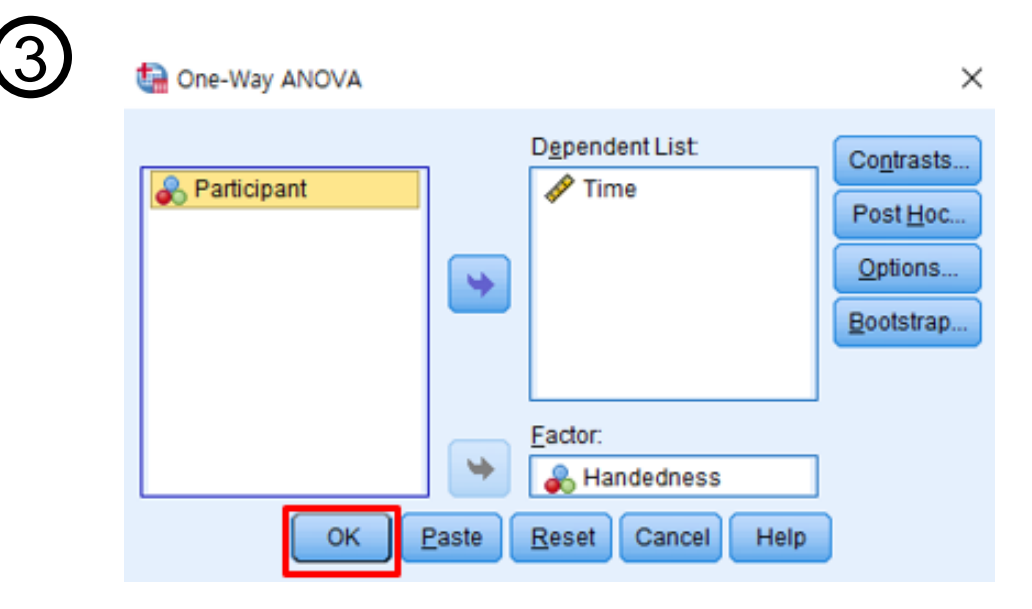

#### 3. One-way ANOVA (Between-subjects)

## [TODO] With SPSS

| Effect         | df      | SS               | MS              | F     | p      |
|----------------|---------|------------------|-----------------|-------|--------|
| F3<br>Residual | 1<br>14 | 18.063<br>66.875 | 18.063<br>4.777 | 3.781 | 0.0722 |

#### Oneway

#### ANOVA

Time

|                | Sum of<br>Squares | df | Mean Square | F     | Sig. |
|----------------|-------------------|----|-------------|-------|------|
| Between Groups | 18.063            | 1  | 18.063      | 3.781 | .072 |
| Within Groups  | 66.875            | 14 | 4.777       |       |      |
| Total          | 84.938            | 15 |             |       |      |

#### 4. Two-way repeated measures ANOVA

#### Data Set

| Darticipant | Dev    | ice 1  | Dev    | ice 2  | Dev    | ice 3  |
|-------------|--------|--------|--------|--------|--------|--------|
| Panicipani  | Task 1 | Task 2 | Task 1 | Task 2 | Task 1 | Task 2 |
| 1           | 11     | 18     | 15     | 13     | 20     | 14     |
| 2           | 10     | 14     | 17     | 15     | 11     | 13     |
| 3           | 10     | 23     | 13     | 20     | 20     | 16     |
| 4           | 18     | 18     | 11     | 12     | 11     | 10     |
| 5           | 20     | 21     | 19     | 14     | 19     | 8      |
| 6           | 14     | 21     | 20     | 11     | 17     | 13     |
| 7           | 14     | 16     | 15     | 20     | 16     | 12     |
| 8           | 20     | 21     | 18     | 20     | 14     | 12     |
| 9           | 14     | 15     | 13     | 17     | 16     | 14     |
| 10          | 20     | 15     | 18     | 10     | 11     | 16     |
| 11          | 14     | 20     | 15     | 16     | 10     | 9      |
| 12          | 20     | 20     | 16     | 16     | 20     | 9      |
| Mean        | 15.4   | 18.5   | 15.8   | 15.3   | 15.4   | 12.2   |
| SD          | 4.01   | 2.94   | 2.69   | 3.50   | 3.92   | 2.69   |

#### 4. Two-way repeated measures ANOVA [TODO] With SPSS

2

| <u>F</u> ile | <u>E</u> dit | View | <u>D</u> ata | <u>T</u> ransform | <u>A</u> nalyze ( | <u>G</u> raphs <u>U</u> tiliti | ies E <u>x</u> tensio | ns <u>W</u> indow |
|--------------|--------------|------|--------------|-------------------|-------------------|--------------------------------|-----------------------|-------------------|
|              |              |      |              |                   |                   |                                | <u>۲</u>              |                   |
| 20 : D3      | 3T1          |      |              |                   |                   |                                |                       |                   |
|              |              | 🛷 D1 | 1T1          | 🖋 D1T2            | 🔗 D2T1            | 🔗 D2T2                         | 🖋 D3T1                | 🖋 D3T2            |
| 1            |              |      | 11.00        | 18.00             | 15.00             | 13.00                          | 20.00                 | 14.00             |
| 2            | ?            |      | 10.00        | 14.00             | 17.00             | ) 15.00                        | 11.00                 | 13.00             |
| 3            | }            |      | 10.00        | 23.00             | 13.00             | 20.00                          | 20.00                 | 16.00             |
| 4            | Ļ            |      | 18.00        | 18.00             | 11.00             | ) 12.00                        | 11.00                 | 10.00             |
| 5            | 5            |      | 20.00        | 21.00             | 19.00             | ) 14.00                        | 19.00                 | 8.00              |
| 6            | 6            |      | 14.00        | 21.00             | 20.00             | ) 11.00                        | 17.00                 | 13.00             |
| 7            | 7            |      | 14.00        | 16.00             | 15.00             | 20.00                          | 16.00                 | 12.00             |
| 8            | }            |      | 20.00        | 21.00             | 18.00             | 20.00                          | 14.00                 | 12.00             |
| 9            | )            |      | 14.00        | 15.00             | 13.00             | ) 17.00                        | 16.00                 | 14.00             |
| 1            | 0            |      | 20.00        | 15.00             | 18.00             | ) 10.00                        | 11.00                 | 16.00             |
| 1            | 1            |      | 14.00        | 20.00             | 15.00             | ) 16.00                        | 10.00                 | 9.00              |
| 12           | 2            |      | 20.00        | 20.00             | 16.00             | ) 16.00                        | 20.00                 | 9.00              |

| <u>A</u> nalyze | <u>G</u> raphs        | <u>U</u> tilities | E <u>x</u> tensions | <u>W</u> i | ndow                     | <u>H</u> elp | Met   | a Analy: |
|-----------------|-----------------------|-------------------|---------------------|------------|--------------------------|--------------|-------|----------|
| Re <u>p</u> o   | rts                   |                   | •                   |            |                          | A            | 0     |          |
| D <u>e</u> sc   | riptive Stati:        | stics             | •                   |            |                          | 1            | T     |          |
| <u>B</u> ayes   | sian Statisti         | ics               | •                   |            |                          |              |       |          |
| Ta <u>b</u> le  | s                     |                   | •                   | 🖉 D.       | 3T2                      | var          |       | var      |
| Comp            | oare Means            | ;                 | •                   |            | 14.00                    |              |       |          |
| Gene            | ral Linear N          | lodel             | ۱.                  | GLM L      | <u>42.00</u><br>Inivaria | ate          |       |          |
| Gene            | rali <u>z</u> ed Line | ear Models        | •                   |            | <u>/</u> ultivari        | iate         |       |          |
| Mi <u>x</u> ed  | Models                |                   | •                   | GIM F      | Repeat                   | ed Measu     | ires  |          |
| <u>C</u> orre   | late                  |                   | •                   | 1042       | /anian -                 |              |       |          |
| Regre           | ession                |                   | •                   | 7          | arianc                   | e Compo      | nents | i        |

#### 4. Two-way repeated measures ANOVA [TODO] With SPSS

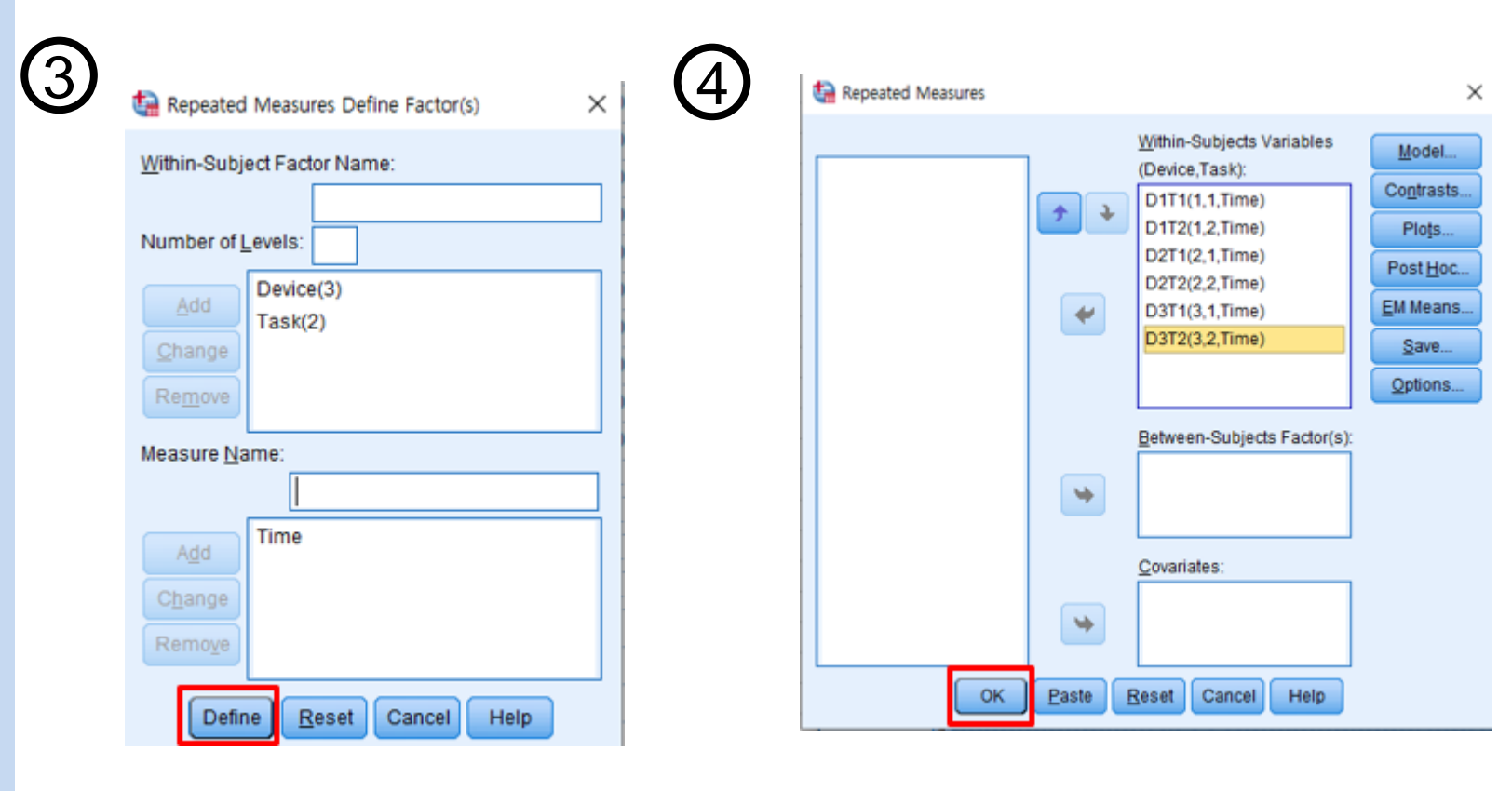

#### 4. Two-way repeated measures ANOVA [TODO] With SPSS

Measure: Time

| Effect        | df | SS      | MS     | F     | p      |
|---------------|----|---------|--------|-------|--------|
| Participant   | 11 | 134.778 | 12.253 |       |        |
| F1            | 2  | 121.028 | 60.514 | 5.865 | 0.0091 |
| F1_x_Par      | 22 | 226.972 | 10.317 |       |        |
| F2 -          |    | 0.889   | 0.889  | 0.076 | 0.7875 |
| F2_x_Par      | 11 | 128.111 | 11.646 |       |        |
| F1_x_F2       | 2  | 121.028 | 60.514 | 5.435 | 0.0121 |
| F1_x_F2_x_Par | 22 | 244.972 | 11.135 |       |        |

#### Tests of Within-Subjects Effects

| Source             |                    | Type III Sum<br>of Squares | df     | Mean Square | F     | Sig. |
|--------------------|--------------------|----------------------------|--------|-------------|-------|------|
| Device             | Sphericity Assumed | 121.028                    | 2      | 60.514      | 5.865 | .009 |
|                    | Greenhouse-Geisser | 121.028                    | 1.713  | 70.671      | 5.865 | .013 |
|                    | Huynh-Feldt        | 121.028                    | 1.997  | 60.593      | 5.865 | .009 |
|                    | Lower-bound        | 121.028                    | 1.000  | 121.028     | 5.865 | .034 |
| Error(Device)      | Sphericity Assumed | 226.972                    | 22     | 10.317      |       |      |
|                    | Greenhouse-Geisser | 226.972                    | 18.838 | 12.049      |       |      |
|                    | Huynh-Feldt        | 226.972                    | 21.971 | 10.330      |       |      |
|                    | Lower-bound        | 226.972                    | 11.000 | 20.634      |       |      |
| Task               | Sphericity Assumed | .889                       | 1      | .889        | .076  | .787 |
|                    | Greenhouse-Geisser | .889                       | 1.000  | .889        | .076  | .787 |
|                    | Huynh-Feldt        | .889                       | 1.000  | .889        | .076  | .787 |
|                    | Lower-bound        | .889                       | 1.000  | .889        | .076  | .787 |
| Error(Task)        | Sphericity Assumed | 128.111                    | 11     | 11.646      |       |      |
|                    | Greenhouse-Geisser | 128.111                    | 11.000 | 11.646      |       |      |
|                    | Huynh-Feldt        | 128.111                    | 11.000 | 11.646      |       |      |
|                    | Lower-bound        | 128.111                    | 11.000 | 11.646      |       |      |
| Device * Task      | Sphericity Assumed | 121.028                    | 2      | 60.514      | 5.435 | .012 |
|                    | Greenhouse-Geisser | 121.028                    | 1.838  | 65.839      | 5.435 | .015 |
|                    | Huynh-Feldt        | 121.028                    | 2.000  | 60.514      | 5.435 | .012 |
|                    | Lower-bound        | 121.028                    | 1.000  | 121.028     | 5.435 | .040 |
| Error(Device*Task) | Sphericity Assumed | 244.972                    | 22     | 11.135      |       |      |
|                    | Greenhouse-Geisser | 244.972                    | 20.221 | 12.115      |       |      |
|                    | Huynh-Feldt        | 244.972                    | 22.000 | 11.135      |       |      |
|                    | Lower-bound        | 244,972                    | 11.000 | 22.270      |       |      |

#### 5. Chi-square test

## Chi-square – Example #1

- Research question:
  - Do males and females differ in their method of scrolling on desktop systems?

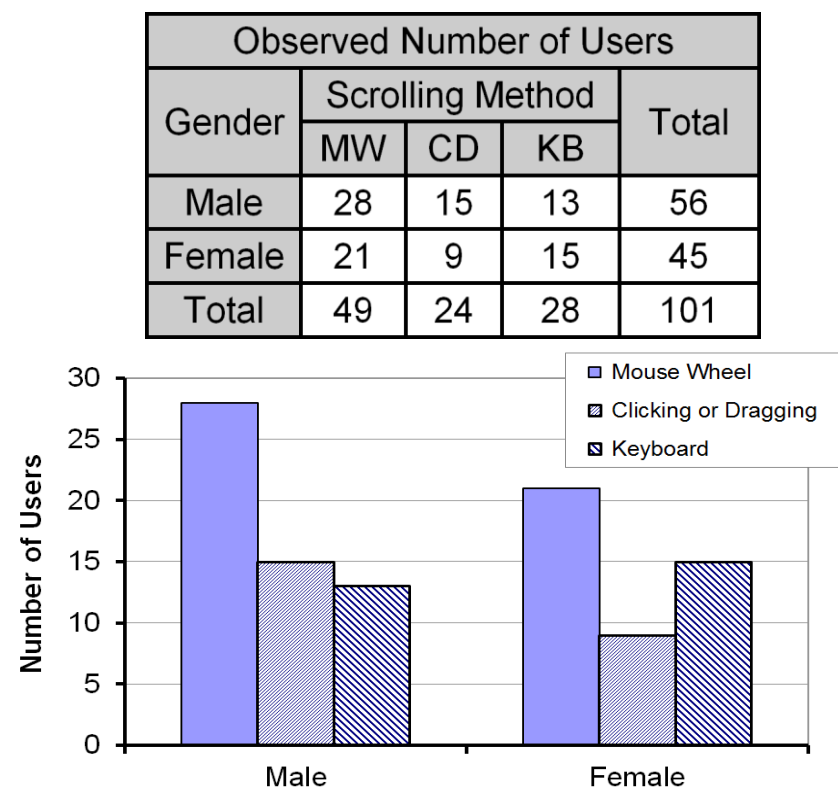

Gender

MW = mouse wheel CD = clicking, dragging KB = keyboard

#### 5. Chi-square test

## Chi-square – Example #2

- Research question:
  - Do students, professors, and parents differ in their responses to the question: Students should be allowed to use mobile phones during classroom lectures?
- Data:

| Observed Number of People |                                              |           |    |     |  |  |  |  |
|---------------------------|----------------------------------------------|-----------|----|-----|--|--|--|--|
| Oninion                   | Opinion Category<br>Student Professor Parent |           |    |     |  |  |  |  |
| Opinion                   |                                              |           |    |     |  |  |  |  |
| Agree                     | 10                                           | 12        | 98 | 120 |  |  |  |  |
| Disagree                  | 30                                           | 180       |    |     |  |  |  |  |
| Total                     | 40                                           | 40 60 200 |    |     |  |  |  |  |

- Result: significant difference in responses ( $\chi^2 = 20.5$ , p < .0001)
- Q: Then, which of the three pairs is different?

| 1 | )            |              |              |              |                     |  |
|---|--------------|--------------|--------------|--------------|---------------------|--|
|   | <u>F</u> ile | <u>E</u> dit | <u>V</u> iew | <u>D</u> ata | <u>T</u> ransform   |  |
|   |              |              |              |              |                     |  |
|   | 104 :        |              |              |              |                     |  |
|   |              |              | 🔏 Ge         | nder         | Scrolling<br>Method |  |
|   | 1            |              | Male         |              | MW                  |  |
|   | 2            |              | Male         |              | MW                  |  |
|   | 3            |              | Male         |              | MW                  |  |
|   | 4            |              | Male         |              | MW                  |  |
|   | 5            |              | Male         |              | MW                  |  |
|   | 6            |              | Male         |              | MW                  |  |
|   | 7            | '            | Male         |              | MW                  |  |
|   | 8            |              | Male         |              | MW                  |  |
|   |              |              |              |              |                     |  |

#### 2

|   | <u>A</u> nalyze | <u>G</u> raphs | <u>U</u> tilities | E <u>x</u> tensions | <u>W</u> indow      | <u>H</u> elp | Me |
|---|-----------------|----------------|-------------------|---------------------|---------------------|--------------|----|
| 5 | Re <u>p</u> o   | rts            |                   | •                   |                     | A            | C  |
|   | D <u>e</u> sc   | riptive Stati  | stics             | •                   | 123 <u>F</u> requer | ncies        |    |
|   | <u>B</u> ayes   | sian Statist   | ics               | ۰.                  | 📙 Descrip           | tives        |    |
|   | Ta <u>b</u> le  | S              |                   | •                   | A Explore.          |              |    |
|   | Co <u>m</u> r   | bare Means     | 6                 | •                   |                     | ibs          |    |
|   | <u>G</u> ene    | ral Linear I   | lodel             | •                   |                     |              |    |

4

| <br>Row(s):                                                                                                    | Exact     |
|----------------------------------------------------------------------------------------------------|-----------|
| Gender                                                                                                    | Statistic |
|                                                                                                    | Cells     |
| Column(s):                                                                                                    | Eorma     |
| w out on the second second sec | Style     |
| Layer 1 of 1                                                                                                    | Bootstr   |
| Preylous                                                                                                    |           |
| *                                                                                                    |           |

| taistics Crosstabs: Statistics   | ×                         |
|----------------------------------|---------------------------|
| C <u>h</u> i-square              | Correlations              |
| Nominal                          | Ordinal                   |
| Contingency coefficient          | 🛅 <u>G</u> amma           |
| Phi and Cramer's V               | Somers' d                 |
| 🛅 Lambda                         | 📄 Kendali's tau- <u>b</u> |
| Uncertainty coefficient          | 📄 Kendall's tau- <u>c</u> |
| Nominal by Interval              | 📄 <u>K</u> appa           |
| 🛅 <u>E</u> ta                    | Risk                      |
|                                  | McNemar                   |
| Cochran's and Mantel-Hae         | enszel statistics         |
| <u>T</u> est common odds ratio e | quals: 1                  |
| Cancel                           | Help                      |

| Row(s).                            | Exact          |
|------------------------------------|----------------|
| a Gender                           | Statistics     |
| Columnials                         | C <u>e</u> lls |
| ScrollingMethod                    | Eormat         |
| ₩ <b>•</b>                         | Style          |
| Laver 1 of 1                       | Bootstrap      |
| Previous Next                      |                |
| Display layer variables in table l | ayers          |
|                                    |                |

| GT CMD                                                                       |         |
|------------------------------------------------------------------------------|---------|
| text≻type chisquare-ex1.txt<br>28 15 13<br>21 9 15                           | •       |
| text≻java ChiSquare chisquare-ex1.txt<br>Chi-square(2) = 1.462<br>p = 0.4814 |         |
| text>                                                                        | ▼<br> } |

| Chi-Square Tests                                                                           |                    |    |                                         |  |  |  |  |  |
|--------------------------------------------------------------------------------------------|--------------------|----|-----------------------------------------|--|--|--|--|--|
|                                                                                            | Value              | df | Asymptotic<br>Significance<br>(2-sided) |  |  |  |  |  |
| Pearson Chi-Square                                                                         | 1.462 <sup>a</sup> | 2  | .481                                    |  |  |  |  |  |
| Likelihood Ratio                                                                           | 1.462              | 2  | .481                                    |  |  |  |  |  |
| N of Valid Cases                                                                           | 101                |    |                                         |  |  |  |  |  |
| a. 0 cells (0.0%) have expected count less than 5. The<br>minimum expected count is 10.69. |                    |    |                                         |  |  |  |  |  |

| (1) | <u>F</u> ile <u>E</u> dit | <u>V</u> iew <u>D</u> ata | <u>T</u> ransform | 2 | ta Crosstabs                           |                                         |                 |
|-----|---------------------------|---------------------------|-------------------|---|----------------------------------------|-----------------------------------------|-----------------|
|     | 308 :                     |                           |                   | Ŭ |                                        | Row(s):                                 | Exact           |
|     |                           | 🞝 Category                | 🞝 Opinion         |   |                                        | Column(s):                              | C <u>e</u> lls. |
|     | 1                         | Student                   | Agree             |   |                                        | Category                                | Eormat          |
|     | 2                         | Student                   | Agree             |   |                                        |                                         | Style           |
|     | 3                         | Student                   | Agree             |   |                                        | Layer 1 of 1                            | Bootstrag       |
|     | 4                         | Student                   | Agree             | - |                                        | Pre <u>v</u> ious <u>N</u> ext          |                 |
|     | 5                         | Student                   | Agree             | - |                                        |                                         |                 |
|     | 6                         | Student                   | Agree             | - |                                        |                                         |                 |
|     | 7                         | Student                   | Agree             | - |                                        | Display layer variables in table layers |                 |
|     | 8                         | Student                   | Agree             | - | 📄 Display clustered <u>b</u> ar charts | _                                       |                 |
|     | 9                         | Student                   | Agree             | - | Suppress tables                        |                                         |                 |
|     | 10                        | Student                   | Agree             | - | OK E                                   | aste <u>R</u> eset Cancel Help          |                 |
|     | 11                        | Student                   | Disagree          | - |                                        |                                         |                 |
|     | 12                        | Student                   | Disagree          | - |                                        |                                         |                 |
|     | 13                        | Student                   | Disagree          | - |                                        |                                         |                 |

 $(\mathbf{3}$ 

| 😭 Crosstabs: Cell Display                                                                                               | ×                                                                                                    |
|----------------------------------------------------------------------------------------------------|----------------------------------------------------------------------------------------------------|
| Counts<br>© Observed<br>© Expected                                                                                      | <ul> <li>Z-test</li> <li>✓ Compare column proportions</li> <li>✓ Adjust p-values (Bonferroni method)</li> </ul> |
| Ess than 5                                                                                                    |                                                                                                    |
| Percentages                                                                                                    | Residuals                                                                                                    |
| <ul> <li>Noninteger Weights</li> <li>Round cell counts</li> <li>Truncate cell counts</li> <li>No adjustments</li> </ul> | <ul> <li>○ Round case weights</li> <li>○ Truncate case weights</li> </ul>                                       |
|                                                                                                    | ue Cancel Help                                                                                                  |

#### **Chi-Square Tests**

|                    | Value               | df | Asymptotic<br>Significance<br>(2-sided) |
|--------------------|---------------------|----|-----------------------------------------|
| Pearson Chi-Square | 20.500 <sup>a</sup> | 2  | .000                                    |
| Likelihood Ratio   | 21.593              | 2  | .000                                    |
| N of Valid Cases   | 300                 |    |                                         |

 a. 0 cells (0.0%) have expected count less than 5. The minimum expected count is 16.00.

|         |          | Opinion * Catego  | ry Crossta       | abulation       |                 |       |  |
|---------|----------|-------------------|------------------|-----------------|-----------------|-------|--|
|         |          | Category          |                  |                 |                 |       |  |
|         |          |                   | Parent           | Prof            | Student         | Total |  |
| Opinion | Agree    | Count             | 98a              | 12 <sub>b</sub> | 10 <sub>b</sub> | 120   |  |
|         |          | Adjusted Residual | 4.5              | -3.5            | -2.1            |       |  |
|         | Disagree | Count             | 102 <sub>a</sub> | 48 <sub>b</sub> | 30 <sub>b</sub> | 180   |  |
|         |          | Adjusted Residual | -4.5             | 3.5             | 2.1             |       |  |
| Total   |          | Count             | 200              | 60              | 40              | 300   |  |

#### "within each row,

percentages that don't share a subscript are significantly different." (Parent vs. Student: p < .05), (Prof vs. Student: p < .05)

Reference: https://www.spss-tutorials.com/spss-chi-square-test-with-pairwise-z-tests/

### 6. Mann Whitney U test Data (Example #1)

- Means:
  - 3.7 (Mac users)
  - 4.5 (PC users)
- Data suggest PC users more right-leaning, but is the difference statistically significant?
- Data are ordinal (at least),
  .: a non-parametric test is used
- Which test?

| Docign                                    | Conditions           |                |  |  |  |  |
|-------------------------------------------|----------------------|----------------|--|--|--|--|
| Design                                    | 2                    | 3 or more      |  |  |  |  |
| Between-subjects<br>(independent samples) | Mann-Whitney U       | Kruskal-Wallis |  |  |  |  |
| Within-subjects<br>(correlated samples)   | Wilcoxon Signed-Rank | Friedman       |  |  |  |  |

| Mac Users | PC Users |
|-----------|----------|
| 2         | 4        |
| 3         | 6        |
| 2         | 5        |
| 4         | 4        |
| 9         | 8        |
| 2         | 3        |
| 5         | 4        |
| 3         | 2        |
| 4         | 4        |
| 3         | 5        |
| 3.7       | 4.5      |

Means for interval data?

## 6. Mann Whitney U test [TODO] With SPSS

<u>V</u>iew

<u>D</u>ata

Transform

C

File

Edit

| 11: |         |           |
|-----|---------|-----------|
|     | 💰 Group | 💑 Leaning |
| 1   | 1.00    | 2.00      |
| 2   | 1.00    | 3.00      |
| 3   | 1.00    | 2.00      |
| 4   | 1.00    | 4.00      |
| 5   | 1.00    | 9.00      |
| 6   | 1.00    | 2.00      |
| 7   | 1.00    | 5.00      |
| 8   | 1.00    | 3.00      |
| 9   | 1.00    | 4.00      |
| 10  | 1.00    | 3.00      |
| 11  | 2.00    | 4.00      |
| 12  | 2.00    | 6.00      |
| 13  | 2.00    | 5.00      |
| 14  | 2.00    | 4.00      |
| 15  | 2.00    | 8.00      |
| 16  | 2.00    | 3.00      |
| 17  | 2.00    | 4.00      |
| 18  | 2.00    | 2.00      |
| 19  | 2.00    | 4.00      |
| 20  | 2.00    | 5.00      |

| <u>A</u> nalyze  | <u>G</u> raphs       | <u>U</u> tilities | E <u>x</u> tensions | <u>W</u> in | dow <u>H</u> | elp       | Meta An | alysis | Korea <u>P</u>      | lus(P)      |      |
|------------------|----------------------|-------------------|---------------------|-------------|--------------|-----------|---------|--------|---------------------|-------------|------|
| Repo             | orts                 |                   | ۲.                  |             |              | A<br>Ital | 6       |        |                     |             |      |
| D <u>e</u> so    | riptive Stati        | stics             | *                   |             |              | 19        |         |        |                     |             |      |
| <u>B</u> aye     | sian Statist         | ics               | *                   |             |              |           |         |        |                     |             | 1    |
| . Ta <u>b</u> le | s                    |                   | *                   | ar          | var          |           | var     |        | var                 | var         | var  |
| . Co <u>m</u>    | pare Means           | 3                 | •                   |             |              |           |         | _      |                     |             |      |
| <u>G</u> ene     | ral Linear I         | Model             | *                   |             |              |           |         | _      |                     |             |      |
| Gene             | ralized Line         | ear Models        | •                   |             |              |           |         |        |                     |             |      |
| Mi <u>x</u> eo   | l Models             |                   | •                   |             |              |           |         |        |                     |             |      |
| <u>C</u> orre    | elate                |                   | *                   |             |              |           |         |        |                     |             |      |
| <u>R</u> egr     | ession               |                   | •                   |             |              |           |         |        |                     |             |      |
| L <u>o</u> gli   | near                 |                   | •                   |             |              |           |         |        |                     |             |      |
| Neur             | al Net <u>w</u> orks | 6                 | •                   |             |              |           |         |        |                     |             |      |
| Clas             | si <u>f</u> y        |                   | *                   |             |              |           |         |        |                     |             |      |
| Dime             | nsion Red            | uction            | •                   |             |              |           |         |        |                     |             |      |
| Sc <u>a</u> le   | •                    |                   | *                   |             |              |           |         |        |                     |             |      |
| Nong             | arametric            | Fests             | - F                 |             | ne Sample    |           |         |        |                     |             |      |
| Fore             | casting              |                   | •                   | / In        | dependen     | t Sam     | ples    |        |                     |             |      |
| <u>S</u> urvi    | val                  |                   | *                   | <u> </u>    | elated San   | nples     |         |        |                     |             |      |
| 🛉 PS M           | atching              |                   |                     | Le          | egacy Dial   | ogs       |         | •      | Chi-so              | ware        |      |
| M <u>u</u> ltij  | ole Respon           | se                | *                   |             |              |           |         |        | Pinom               | ial         | -    |
| 💕 Missi          | ng Value Ar          | nal <u>v</u> sis  |                     |             |              |           |         |        | Durse               | iidi        |      |
| Mul <u>t</u> ij  | ole Imputati         | on                | *                   |             |              |           |         |        | milli <u>R</u> uns. |             |      |
| Com              | p <u>l</u> ex Sampl  | es                | •                   |             |              |           |         |        | <u>1</u> -Sam       | ipie K-S    |      |
| 🗒 🔛 Simu         | lation               |                   |                     |             |              |           |         |        | 2 Inde              | pendent Sam | ples |

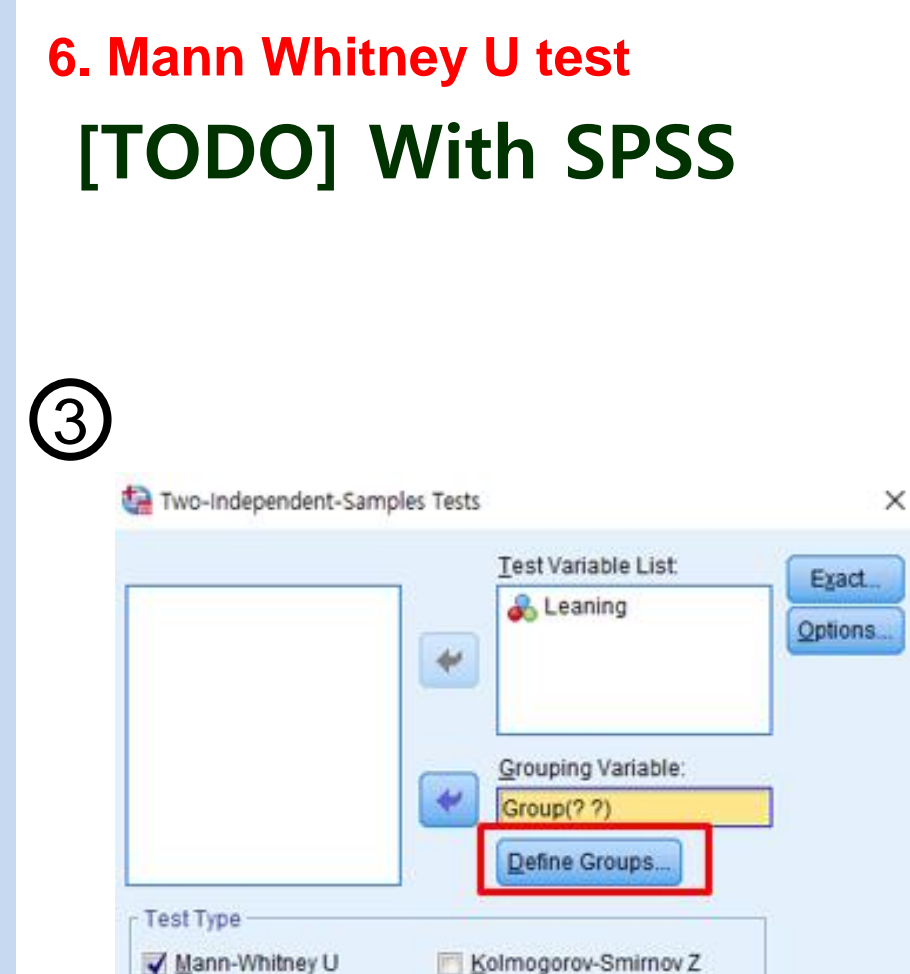

Moses extreme reactions 🦳 Wald-Wolfowitz runs

Paste

OK

Cancel

Reset

Help

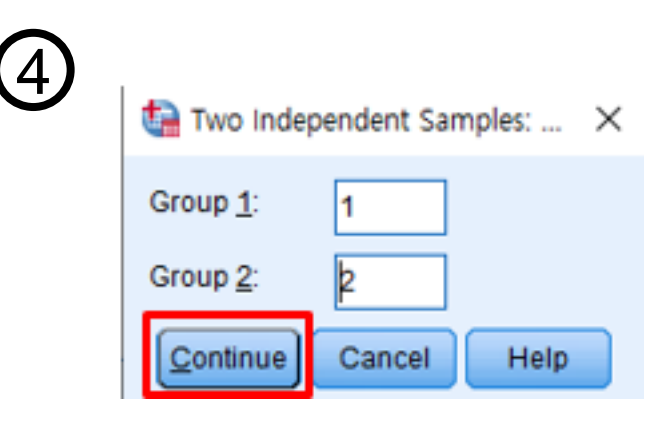

## 6. Mann Whitney U test [TODO] With SPSS

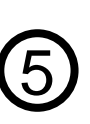

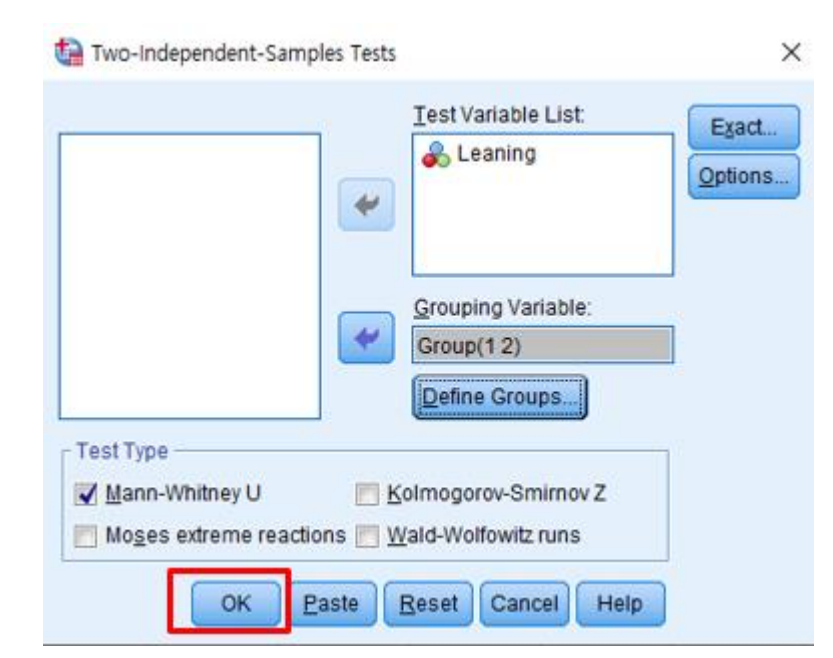

### 6. Mann Whitney U test [TODO] With SPSS

#### Mann-Whitney Test

| CHD    |                                        |  |
|--------|----------------------------------------|--|
| hook   | tune mannwhitneuu-ex1 txt              |  |
| 2      | 4                                      |  |
| 3      | 6                                      |  |
| 2      | 5                                      |  |
| 4      | Ĩ.                                     |  |
| ġ      | 8                                      |  |
| 2      | 3                                      |  |
| 5      | <u>4</u>                               |  |
| 3      | 2                                      |  |
| 4      | 4                                      |  |
| 3      | 5                                      |  |
|        |                                        |  |
| book>; | java MannWhitneyU mannwhitneyu-ex1.txt |  |
| U = 31 | 1.0                                    |  |
| z = -: | 1.436, p = 0.1509                      |  |
| z' = - | -1.469, p' = 0.1418                    |  |
|        |                                        |  |
| book>  |                                        |  |
| 4      |                                        |  |

Ranks

|         | Group | Ν  | Mean Rank | Sum of<br>Ranks |
|---------|-------|----|-----------|-----------------|
| Leaning | 1.00  | 10 | 8.60      | 86.00           |
|         | 2.00  | 10 | 12.40     | 124.00          |
|         | Total | 20 |           |                 |

#### Test Statistics<sup>a</sup>

|                                   | Leaning           |
|-----------------------------------|-------------------|
| Mann-Whitney U                    | 31.000            |
| Wilcoxon W                        | 86.000            |
| Z                                 | -1.469            |
| Asymp. Sig. (2-tailed)            | .142              |
| Exact Sig. [2*(1-tailed<br>Sig.)] | .165 <sup>b</sup> |

a. Grouping Variable: Group

b. Not corrected for ties.

#### 7. Wilcoxon signed-rank test Data (Example #2)

- Means
  - 6.4 (MPA)
  - 3.7 (MPB)
- Data suggest MPA has more "cool appeal", but is the difference statistically significant?
- Data are ordinal (at least),
   .: a non-parametric test is used
- Which test?

| Design                                    | Conditions           |                |  |  |  |
|-------------------------------------------|----------------------|----------------|--|--|--|
| Design                                    | 2                    | 3 or more      |  |  |  |
| Between-subjects<br>(independent samples) | Mann-Whitney U       | Kruskal-Wallis |  |  |  |
| Within-subjects<br>(correlated samples)   | Wilcoxon Signed-Rank | Friedman       |  |  |  |

| Participant | MPA | MPB |
|-------------|-----|-----|
| 1           | 3   | 3   |
| 2           | 6   | 6   |
| 3           | 4   | 3   |
| 4           | 10  | 3   |
| 5           | 6   | 5   |
| 6           | 5   | 6   |
| 7           | 9   | 2   |
| 8           | 7   | 4   |
| 9           | 6   | 2   |
| 10          | 8   | 3   |

6.4 3.7

### 7. Wilcoxon signed-rank test [TODO] With SPSS

2

(1)

| _            |              |              |                           |      |                   |  |
|--------------|--------------|--------------|---------------------------|------|-------------------|--|
| <u>F</u> ile | <u>E</u> dit | <u>V</u> iew | <u>V</u> iew <u>D</u> ata |      | <u>T</u> ransform |  |
| 6            |              |              |                           |      | 1                 |  |
| 15 :         |              |              |                           |      |                   |  |
|              |              | 🔗 М          | PA                        | 🛷 MP | В                 |  |
|              | 1            |              | 3.00                      | 3    | 3.00              |  |
|              | 2            |              | 6.00                      | 6.00 |                   |  |
|              | 3            | 4.00         |                           | 2    | 3.00              |  |
|              | 4            |              | 10.00                     | 3    | 3.00              |  |
|              | 5            | 6.00         |                           | ŧ    | 5.00              |  |
|              | 6            |              | 5.00                      | 6    | 5.00              |  |
|              | 7            |              | 9.00                      | 2    | 2.00              |  |
|              | 8            |              | 7.00                      | 4    | 1.00              |  |
|              | 9            |              | 6.00                      | 2    | 2.00              |  |
|              | 10           |              | 8.00                      | 3    | 3.00              |  |
|              |              | 1            |                           |      |                   |  |

|   | <u>A</u> nalyze  | <u>G</u> raphs           | <u>U</u> tilities | E <u>x</u> tensions | <u>W</u> indov | v <u>H</u> elp | Meta  | Analysis | Korea <u>P</u> lus   | (P)           |    |
|---|------------------|--------------------------|-------------------|---------------------|----------------|----------------|-------|----------|----------------------|---------------|----|
|   | Re <u>p</u> o    | rts                      |                   | •                   |                |                | 0     |          |                      |               |    |
|   | D <u>e</u> sc    | riptive Stati            | stics             | •                   |                | ⊞ 1ାକା         | Ð     |          |                      |               |    |
|   | <u>B</u> ayes    | sian Statist             | ics               | •                   |                |                |       |          | -1                   | -1            | 1  |
|   | Ta <u>b</u> le   | S                        |                   | •                   | var            | var            |       | var      | var                  | var           | Vá |
| - | Co <u>m</u>      | pare Means               | 5                 | •                   |                |                |       |          |                      |               |    |
|   | <u>G</u> ene     | ral Linear I             | Model             | •                   |                |                |       |          |                      |               |    |
| - | Gene             | rali <u>z</u> ed Lin     | ear Models        | •                   |                |                |       |          |                      |               |    |
| - | Mixed            | Models                   |                   | •                   |                |                |       |          |                      |               |    |
| - | <u>C</u> orre    | late                     |                   | •                   |                |                |       |          |                      |               |    |
| - | <u>R</u> egre    | ession                   |                   | •                   |                |                |       |          |                      |               |    |
| - | L <u>og</u> lir  | near                     |                   | •                   |                |                |       |          |                      |               |    |
|   | Neura            | al Net <u>w</u> orks     | Б                 | •                   |                |                |       |          |                      |               |    |
| - | Class            | si <u>f</u> y            |                   | •                   |                |                |       |          |                      |               |    |
|   | <u>D</u> ime     | nsion Red                | uction            | •                   |                |                |       |          |                      |               |    |
|   | Sc <u>a</u> le   |                          |                   | •                   |                |                |       |          |                      |               |    |
| - | <u>N</u> onp     | arametric                | Tests             | ۱.                  |                | Sample         |       |          |                      |               |    |
| - | Forec            | asting                   |                   | ۲.                  | / Indep        | endent Sar     | nples |          |                      |               |    |
| - | <u>S</u> urviv   | /al                      |                   | •                   | A Relat        | ed Samples     | s     |          |                      |               |    |
| - | 🛉 PS Ma          | atching                  |                   |                     | Lega           | cy Dialogs     |       | •        | M Chi-saua           | r0            |    |
| - | M <u>u</u> ltip  | le Respon                | ise               | •                   |                |                |       |          | Discovial            | ic            |    |
| - | 💋 Missir         | ng Value Ar              | nal <u>v</u> sis  |                     |                |                |       |          | <u>wi</u> nomiai.    |               |    |
| - | Mul <u>t</u> ip  | le Imputati              | ion               | •                   |                |                |       |          | 1448 <u>R</u> uns    |               |    |
|   | Com              | Comp <u>l</u> ex Samples |                   | •                   |                |                |       |          | A <u>1</u> -Sample   | e K-S         |    |
|   | 🖶 S <u>i</u> mul | Simulation               |                   |                     |                |                |       |          | 2 Indeper            | ndent Samples |    |
|   | Quali            | Quality Control          |                   |                     |                |                | ***   |          | <u> K</u> Indeper    | ndent Samples |    |
|   | ROC              | Cur <u>v</u> e           |                   |                     |                |                |       |          | 📉 2 Re <u>l</u> ated | I Samples     |    |
### 7. Wilcoxon signed-rank test [TODO] With SPSS

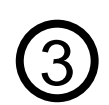

| two-Related-Samples Te       | sts  |                   |           |           |          | ×                |
|------------------------------|------|-------------------|-----------|-----------|----------|------------------|
| MPA                          | ]    | Test Pair<br>Pair | Variable1 | Variable2 | <b>^</b> | Exact<br>Options |
| 87 m D                       | •    | 2                 |           | •         | ¥        |                  |
|                              |      |                   |           |           | ↔        |                  |
|                              |      | Test Type         |           |           |          |                  |
|                              | Sign |                   |           |           |          |                  |
| Marginal <u>H</u> omogeneity |      |                   |           |           |          |                  |
| OK Paste Reset Cancel Help   |      |                   |           |           |          |                  |

### 7. Wilcoxon signed-rank test [TODO] With SPSS

| Participant | MPA | MPB |
|-------------|-----|-----|
| 1           | 3   | 3   |
| 2           | 6   | 6   |
| 3           | 4   | 3   |
| 4           | 10  | 3   |
| 5           | 6   | 5   |
| 6           | 5   | 6   |
| 7           | 9   | 2   |
| 8           | 7   | 4   |
| 9           | 6   | 2   |
| 10          | 8   | 3   |

#### Test Statistics<sup>a</sup>

MPB - MPA

| Z                      | -2.254 <sup>b</sup> |
|------------------------|---------------------|
| Asymp. Sig. (2-tailed) | .024                |

- a. Wilcoxon Signed Ranks Test
- b. Based on positive ranks.

6.4 3.7

### 8. Kruskal-Wallis Test

# Data (Example #3)

- Means
  - 7.1 (20-29)
  - 4.0 (30-39)
  - 2.9 (40-49)
- Data suggest differences by age, but are differences statistically significant?
- Data are ordinal (at least),
  .: a non-parametric is used

| A20-29 | A30-39 | A40-49 |
|--------|--------|--------|
| 9      | 7      | 4      |
| 9      | 3      | 5      |
| 4      | 5      | 5      |
| 9      | 3      | 2      |
| 6      | 2      | 2      |
| 3      | 1      | 1      |
| 8      | 4      | 2      |
| 9      | 7      | 2      |
| 7.1    | 4.0    | 2.9    |

• Which test?

| Design                                    | Conditions           |                |  |  |
|-------------------------------------------|----------------------|----------------|--|--|
| Design                                    | 2                    | 3 or more      |  |  |
| Between-subjects<br>(independent samples) | Mann-Whitney U       | Kruskal-Wallis |  |  |
| Within-subjects<br>(correlated samples)   | Wilcoxon Signed-Rank | Friedman       |  |  |

| <u>F</u> ile | <u>E</u> dit | <u>V</u> iew | <u>D</u> ata | <u>T</u> ransform |
|--------------|--------------|--------------|--------------|-------------------|
|              |              |              |              |                   |
| 2:           |              |              |              |                   |
|              |              | 🛛 💑 G        | roup         | 🔗 Response        |
|              | 1            |              | 1.00         | 9.00              |
|              | 2            |              | 1.00         | 9.00              |
|              | 3            |              | 1.00         | 4.00              |
|              | 4            |              | 1.00         | 9.00              |
|              | 5            |              | 1.00         | 6.00              |
|              | 6            |              | 1.00         | 3.00              |
|              | 7            |              | 1.00         | 8.00              |
|              | 8            |              | 1.00         | 9.00              |
|              | 9            |              | 2.00         | 7.00              |
|              | 10           |              | 2.00         | 3.00              |
|              | 11           |              | 2.00         | 5.00              |
|              |              |              |              |                   |

2

| <u>Analyze</u> | <u>G</u> raphs         | <u>U</u> tilities | E <u>x</u> tensions | <u>W</u> in | dow <u>I</u> | <u>H</u> elp | Meta A | nalysis | 3 |
|----------------|------------------------|-------------------|---------------------|-------------|--------------|--------------|--------|---------|---|
| Re             | ports                  |                   | •                   |             |              | A            | 0      |         |   |
| D <u>e</u>     | scriptive Stati        | stics             | •                   |             |              | 1            |        |         |   |
| <u>B</u> ay    | esian Statist          | tics              | •                   |             |              |              |        |         | _ |
| Ta <u>t</u>    | les                    |                   | •                   | ar          | va           | r            | var    |         |   |
| Co             | mpare Means            | 5                 | •                   |             |              |              |        |         |   |
| <u>G</u> er    | neral Linear I         | Model             | •                   |             |              |              |        |         |   |
| Gei            | nerali <u>z</u> ed Lin | ear Models        | •                   |             |              |              |        |         |   |
| Mi <u>x</u>    | ed Models              |                   | •                   |             |              |              |        |         |   |
| <u>C</u> 0     | rrelate                |                   | •                   |             |              |              |        |         |   |
| <u>R</u> e     | gression               |                   | •                   |             |              |              |        |         |   |
| Log            | linear                 |                   | •                   |             |              |              |        |         |   |
| Ne             | ural Net <u>w</u> orks | 5                 | •                   |             |              |              |        |         | _ |
| Cla            | ssi <u>f</u> y         |                   | •                   |             |              |              |        |         |   |
| <u>D</u> in    | nension Red            | uction            | •                   |             |              |              |        |         |   |
| Sc <u>a</u>    | le                     |                   | •                   |             |              |              |        |         |   |
| <u>N</u> o     | nparametric            | Tests             | •                   | <u>0</u> r  | ne Samp      | le           |        |         | ] |
| For            | ecas <u>t</u> ing      |                   | *                   |             | depende      | ent Sar      | nples  |         |   |
| C              | louium                 |                   | ×                   |             |              |              |        |         |   |

| wonparametric rests. Two or more indep | sendent samples |              |  |
|----------------------------------------|-----------------|--------------|--|
| Objective Fields Settings              |                 |              |  |
| O Use predefined roles                 |                 |              |  |
| Ose gustom field assignments           |                 |              |  |
| Eields:                                |                 | Test Fields: |  |
| Sort None 🔹 🖨                          |                 | 🖉 Response   |  |
|                                        |                 |              |  |
|                                        |                 |              |  |
|                                        |                 |              |  |
|                                        |                 |              |  |
|                                        | *               |              |  |
|                                        |                 |              |  |
|                                        |                 |              |  |
|                                        |                 |              |  |
|                                        |                 |              |  |
|                                        |                 |              |  |
|                                        |                 |              |  |
|                                        |                 |              |  |
|                                        |                 |              |  |
|                                        | *               | Groups:      |  |
|                                        |                 | Sroup        |  |
| A & /                                  |                 |              |  |

| (4) |
|-----|
| J   |

An Nonparametric Tests: Two or More Independent Samples

| Choose Tests                        | Automatically choose the tests based on the data                                                                                                    |                                                                                      |
|-------------------------------------|----------------------------------------------------------------------------------------------------|--------------------------------------------------------------------------------------|
| Test Options<br>User-Missing Values | Compare Distributions across Groups     Mann-Wgitney U (2 samples)                                                                                                    | ANOVA (k samples)<br>s: All pairwise                                                 |
|                                     | <ul> <li>Kolmogoroy-Smirnov (2 samples)</li> <li>Test seguence for randomness<br/>(Wald-Wolfowitz for 2 samples)</li> <li>Hypothesis order:<br/>Multiple companies</li> <li>Compare Ranges across Groups</li> <li>Compare Ranges across Groups</li> <li>Moses egtreme reaction (2 samples)</li> <li>Median test (§ samples)</li> <li>Compute outliers from sample</li> <li>Custom number of outliers</li> <li>Cuttions:</li> </ul> | Smallest to targest (*)<br>a. All pairwise (*)<br>ross Groups<br>nples)<br>a median. |

×

| THE CMD                                                                                                    | _ 🗆 🗡    |
|----------------------------------------------------------------------------------------------------|----------|
| book>java KruskalWallis kruskalwallis-ex1.txt -ph<br>H = 9.421, p = 0.0090<br>H' = 9.605, p' = 0.0082             | ×        |
| Multiple Comparisons Test (alpha = .05)                                                                           |          |
| Pair 1:2> 1.4375 >= 7.6103 ? -<br>Pair 1:3> 10.5625 >= 7.6103 ? • (significant)<br>Pair 2:3> 3.1250 >= 7.6103 ? - |          |
| book>_                                                                                                    | <u>ح</u> |

#### Independent-Samples Kruskal-Wallis Test Summary

| Total N                       | 24                 |
|-------------------------------|--------------------|
| Test Statistic                | 9.605 <sup>a</sup> |
| Degree Of Freedom             | 2                  |
| Asymptotic Sig.(2-sided test) | .008               |
| a. The test statistic is adj  | usted for ties.    |

| A20-29 | A30-39 | A40-49 |
|--------|--------|--------|
| 9      | 7      | 4      |
| 9      | 3      | 5      |
| 4      | 5      | 5      |
| 9      | 3      | 2      |
| 6      | 2      | 2      |
| 3      | 1      | 1      |
| 8      | 4      | 2      |
| 9      | 7      | 2      |
| 7.1    | 4.0    | 2.9    |

#### Pairwise Comparisons of Group

| Sample 1-Sample 2 | Test Statistic | Std. Error | Std. Test<br>Statistic | Sig. | Adj. Sig. <sup>a</sup> |
|-------------------|----------------|------------|------------------------|------|------------------------|
| 3.00-2.00         | 3.125          | 3.502      | .892                   | .372 | 1.000                  |
| 3.00-1.00         | 10.563         | 3.502      | 3.017                  | .003 | .008                   |
| 2.00-1.00         | 7.438          | 3.502      | 2.124                  | .034 | .101                   |

Each row tests the null hypothesis that the Sample 1 and Sample 2 distributions are the same.

Asymptotic significances (2-sided tests) are displayed. The significance level is .05.

 a. Significance values have been adjusted by the Bonferroni correction for multiple tests.

### 9. Friedman test

### Data (Example #4)

- Means
  - 71.0 (A), 68.1 (B), 60.9 (C), 69.8 (D)
- Data suggest a difference in quality of results, but are the differences statistically significant?
- Data are ordinal (at least),
   .: a non-parametric test is used

| Participant | А  | В  | С  | D  |
|-------------|----|----|----|----|
| 1           | 66 | 80 | 67 | 73 |
| 2           | 79 | 64 | 61 | 66 |
| 3           | 67 | 58 | 61 | 67 |
| 4           | 71 | 73 | 54 | 75 |
| 5           | 72 | 66 | 59 | 78 |
| 6           | 68 | 67 | 57 | 69 |
| 7           | 71 | 68 | 59 | 64 |
| 8           | 74 | 69 | 69 | 66 |

71.0 68.1 60.9 69.8

• Which test?

| Design                                    | Conditions           |                |  |  |
|-------------------------------------------|----------------------|----------------|--|--|
|                                           | 2                    | 3 or more      |  |  |
| Between-subjects<br>(independent samples) | Mann-Whitney U       | Kruskal-Wallis |  |  |
| Within-subjects<br>(correlated samples)   | Wilcoxon Signed-Rank | Friedman       |  |  |

### 9. Friedman test [TODO] With SPSS

| 1 | )            |              |              |              |                   |            |        |                |                  |   |
|---|--------------|--------------|--------------|--------------|-------------------|------------|--------|----------------|------------------|---|
|   | <u>F</u> ile | <u>E</u> dit | <u>V</u> iew | <u>D</u> ata | <u>T</u> ransforr | m <u>A</u> | nalyze | <u>G</u> raphs | <u>U</u> tilitie | 9 |
|   | 2            |              |              |              |                   | ~          |        |                |                  |   |
|   | 9:           |              |              |              |                   |            |        |                |                  |   |
|   |              |              | <b>\$</b>    | A            | 🖋 В               |            | 🖉 C    | -              | 🖻 D              |   |
|   |              | 1            |              | 66.00        | 80.               | 00         | 67.0   | 0              | 73.00            |   |
|   | :            | 2            |              | 79.00        | 64.               | 00         | 61.0   | 0              | 66.00            |   |
|   |              | 3            |              | 67.00        | 58.               | 00         | 61.0   | 0              | 67.00            |   |
|   | 4            | 4            |              | 71.00        | 73.               | 00         | 54.0   | 0              | 75.00            |   |
|   |              | 5            |              | 72.00        | 66.               | 00         | 59.0   | 0              | 78.00            |   |
|   | (            | 6            |              | 68.00        | 67.               | 00         | 57.0   | 0              | 69.00            |   |
|   |              | 7            |              | 71.00        | 68.               | 00         | 59.0   | 0              | 64.00            |   |
|   | 1            | B            |              | 74.00        | 69.               | 00         | 69.0   | 0              | 66.00            |   |
|   |              |              |              |              |                   |            |        |                |                  |   |

| $\bigcirc$ |                  |                       |                   |                     |                            |                |               |                     |                   |     |
|------------|------------------|-----------------------|-------------------|---------------------|----------------------------|----------------|---------------|---------------------|-------------------|-----|
| E          | <u>A</u> nalyze  | <u>G</u> raphs        | <u>U</u> tilities | E <u>x</u> tensions | <u>W</u> indo              | w <u>H</u> elp | Meta Analysis | Korea <u>P</u> lu   | s(P)              |     |
|            | Re <u>p</u> o    | rts                   |                   | *                   |                            |                |               |                     |                   |     |
|            | D <u>e</u> sc    | riptive Stati         | stics             | •                   |                            | 14             |               |                     |                   |     |
|            | <u>B</u> aye     | sian Statist          | ics               | •                   |                            | 1              |               | 1                   |                   |     |
| litie      | Ta <u>b</u> le   | s                     |                   | •                   | var                        | var            | var           | var                 | var               | var |
|            | Co <u>m</u>      | pare Means            | 3                 | •                   |                            |                |               |                     |                   |     |
| E .        | <u>G</u> ene     | ral Linear M          | lodel             | •                   |                            |                |               |                     |                   |     |
|            | Gene             | rali <u>z</u> ed Line | ear Models        | •                   |                            |                |               |                     |                   |     |
|            | Mi <u>x</u> eo   | d Models              |                   | •                   |                            |                |               |                     |                   |     |
|            | <u>C</u> orre    | elate                 |                   | •                   |                            |                |               |                     | ]                 |     |
|            | <u>R</u> egr     | ession                |                   | •                   |                            |                |               |                     |                   |     |
| 00         | L <u>o</u> gli   | near                  |                   | •                   |                            |                |               |                     |                   |     |
| 00         | Neur             | al Net <u>w</u> orks  | 3                 | •                   |                            |                |               |                     |                   |     |
| 0          | Class            | si <u>f</u> y         |                   | •                   |                            |                |               |                     |                   |     |
| 00         | <u>D</u> ime     | nsion Red             | uction            | •                   |                            |                |               |                     |                   |     |
| 00         | Sc <u>a</u> le   | )                     |                   | •                   |                            |                |               |                     |                   |     |
| 20         | <u>N</u> onp     | arametric 1           | Tests             | •                   | <mark>≜</mark> <u>O</u> ne | Sample         |               |                     |                   |     |
| 0          | Fored            | casting               |                   | •                   | / Inde                     | pendent Sam    | ples          |                     |                   |     |
| 00         | <u>S</u> urvi    | val                   |                   | •                   | <u> R</u> ela              | ted Samples    |               |                     |                   |     |
| 00         | 🛉 PS Ma          | atching               |                   |                     | <u>L</u> ega               | acy Dialogs    | •             | 🜠 Chi-sau           | are               |     |
| 20         | M <u>u</u> ltip  | ole Respon            | se                | •                   |                            |                |               | Binomia             | 1                 |     |
| 00         | 🐝 Missi          | ng Value Ar           | nal <u>v</u> sis  |                     |                            |                |               | Punc                |                   |     |
|            | Mul <u>t</u> ip  | ole Imputati          | on                | •                   |                            |                |               | <u> </u>            |                   |     |
|            | Com              | p <u>l</u> ex Sampl   | es                | •                   |                            |                |               | <u> 1</u> -Sampi    | e K-S             |     |
|            | 🖶 S <u>i</u> mul | lation                |                   |                     |                            |                |               | 2 Indepe            | ndent Sample:     | S   |
|            | <u>Q</u> uali    | ty Control            |                   | •                   |                            |                |               | 🔣 <u>K</u> Indepe   | ndent Sample      | S   |
|            | ROC              | Cur <u>v</u> e        |                   |                     |                            |                |               | 📉 2 Re <u>l</u> ate | d Samples         |     |
|            | <u>S</u> pati    | al and Tem            | poral Model       | ling 🕨              |                            |                |               | 🔣 K Relate          | d <u>S</u> amples |     |

### 9. Friedman test [TODO] With SPSS

3

| tests for Several Related Samples             | $\times$            |  |  |  |  |  |  |
|-----------------------------------------------|---------------------|--|--|--|--|--|--|
| Test Variables:                               | Exact<br>Statistics |  |  |  |  |  |  |
| Test Type<br>Friedman Mendall's W Cochran's Q |                     |  |  |  |  |  |  |
| OK Paste Reset Cancel Help                    |                     |  |  |  |  |  |  |

### 9. Friedman test [TODO] With SPSS

#### Test Statistics<sup>a</sup>

| Ν           | 8     |
|-------------|-------|
| Chi-Square  | 8.692 |
| df          | 3     |
| Asymp. Sig. | .034  |
|             |       |

a. Friedman Test

### 9. Friedman test [TODO] With SPSS – Post hoc comparison

(1)

| nalyze          | <u>G</u> raphs        | <u>U</u> tilities | E <u>x</u> tensions | Windov   | v <u>H</u> elp | Meta Analysis | Korea <u>P</u> lus   | 5(P)          |    |
|-----------------|-----------------------|-------------------|---------------------|----------|----------------|---------------|----------------------|---------------|----|
| Re <u>p</u> o   | orts                  |                   | •                   |          |                |               |                      |               |    |
| D <u>e</u> so   | riptive Stati         | stics             | •                   |          | 19             |               |                      |               |    |
| <u>B</u> aye    | sian Statist          | ics               | •                   |          | r              | 1             | ſ                    | 1             |    |
| Ta <u>b</u> le  | es                    |                   | •                   | var      | var            | var           | var                  | var           | va |
| Co <u>m</u>     | pare Means            | 6                 | •                   |          |                |               |                      |               |    |
| <u>G</u> ene    | eral Linear I         | lodel             | •                   |          |                |               |                      |               |    |
| Gene            | erali <u>z</u> ed Lin | ear Models        | •                   |          |                |               |                      |               |    |
| Mi <u>x</u> eo  | d Models              |                   | •                   |          |                |               |                      |               |    |
| <u>C</u> orre   | elate                 |                   | •                   |          |                |               |                      |               |    |
| <u>R</u> egr    | ession                |                   | •                   |          |                |               |                      |               |    |
| L <u>og</u> li  | near                  |                   | •                   |          |                |               |                      |               |    |
| Neur            | al Net <u>w</u> orks  | 6                 | •                   |          |                |               |                      |               |    |
| Clas            | si <u>f</u> y         |                   | •                   |          |                |               |                      |               |    |
| <u>D</u> ime    | ension Red            | uction            | •                   |          |                |               |                      |               |    |
| Sc <u>a</u> le  | 9                     |                   | •                   |          |                |               |                      |               |    |
| <u>N</u> onp    | arametric 1           | Fests             | •                   | <u> </u> | Sample         |               | ]                    |               |    |
| Fore            | casting               |                   | •                   | / Indep  | endent Sam     | ples          |                      |               |    |
| <u>S</u> urvi   | val                   |                   | •                   | A Relat  | ed Samples     |               |                      |               |    |
| 🛉 PS M          | atching               |                   |                     | Lega     | cy Dialogs     |               |                      |               |    |
| M <u>u</u> ltij | ple Respon            | se                | I                   | Eogu     | of Dialogo     |               | <u>Ve C</u> ni-squa  | ire           |    |
| 🖉 Missi         | ng Value Ar           | nalysis           |                     |          |                |               | 0/1 <u>B</u> inomial |               |    |
| Mul <u>t</u> i  | ple Imputati          | on                | •                   |          |                |               | man <u>R</u> uns     |               |    |
| Com             | p <u>l</u> ex Sampl   | es                | •                   |          |                |               | <u> 1</u> -Sampl     | e K-S         |    |
| 🖁 S <u>i</u> mu | lation                |                   |                     |          |                |               | <u> 2</u> Indepe     | ndent Sample: | S  |
| Qual            | ity Control           |                   | •                   |          |                |               | 🔣 <u>K</u> Indepe    | ndent Sample  | S  |
| ROC             | Curve                 |                   |                     |          |                |               | 📉 2 Relate           | d Samples     |    |
|                 | -                     |                   |                     |          |                |               |                      |               |    |

\* We'll use Wilcoxon signed-rank test for post hoc comparison

### 9. Friedman test [TODO] With SPSS – Post hoc comparison

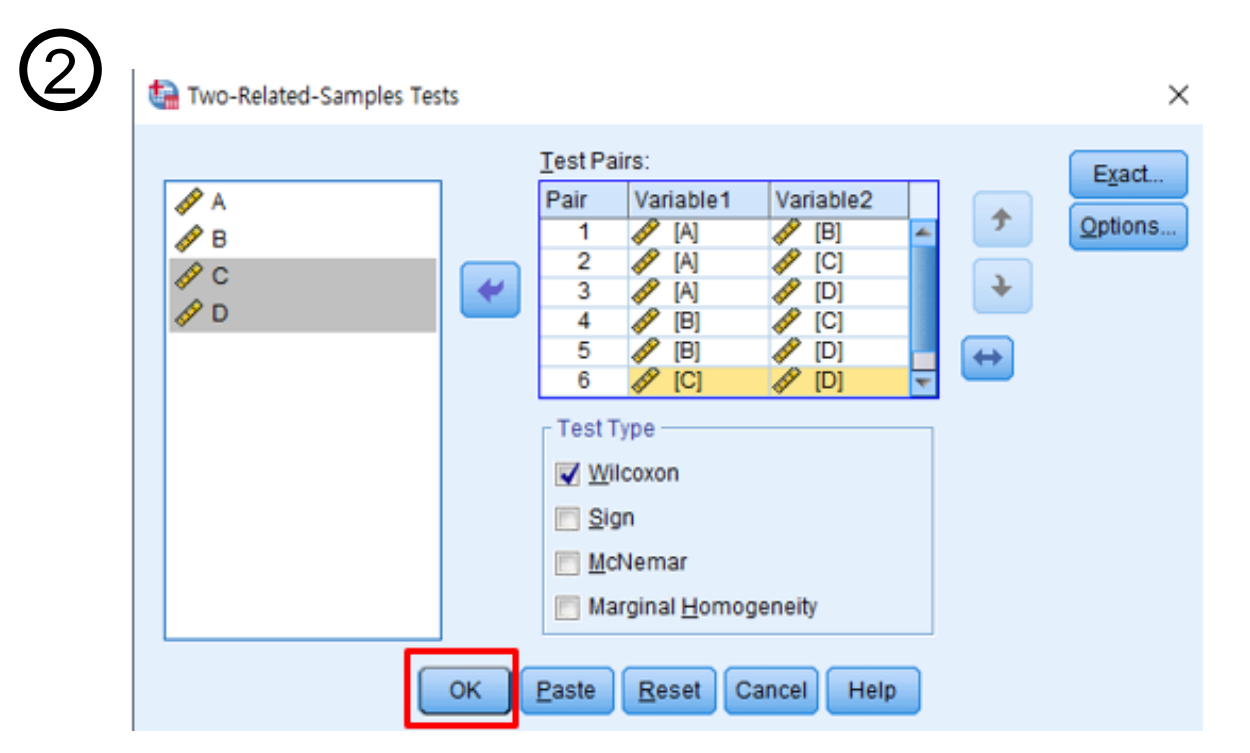

#### 9. Friedman test

### [TODO] With SPSS – Post hoc comparison

| Test Statistics <sup>a</sup>               |                     |                     |                  |                     |       |         |  |  |  |
|--------------------------------------------|---------------------|---------------------|------------------|---------------------|-------|---------|--|--|--|
|                                            | B - A               | C - A               | D - A            | С-В                 | D - B | D - C   |  |  |  |
| Z                                          | -1.260 <sup>b</sup> | -2.380 <sup>b</sup> | 593 <sup>b</sup> | -2.117 <sup>b</sup> | 422°  | -2.386° |  |  |  |
| Asymp. Sig. (2-tailed) .208 .017 .553 .034 |                     |                     |                  |                     | .673  | .017    |  |  |  |
| a. Wilcoxon Signed F                       | Ranks Test          |                     |                  |                     |       |         |  |  |  |
| b. Based on positive ranks.                |                     |                     |                  |                     |       |         |  |  |  |
| c. Based on negative                       | e ranks.            |                     |                  |                     |       |         |  |  |  |

# Hypothesis Testing – R Practice (ART)

Based on Chapter 6 of Human-Computer Interaction by I. S. MacKenzie

### IDE and R download

R-4.1.1 for Windows (32/64 bit)

• R version – 4.1.1

Download R 4.1.1 for Windows (86 megabytes, 32/64 bit) Installation and other instructions New features in this version

- Download: <u>https://cran.rstudio.com/</u>
- Rstudio version 1.4.1717 (latest)
  - Download: https://www.rstudio.com/products/rstudio/download/#download

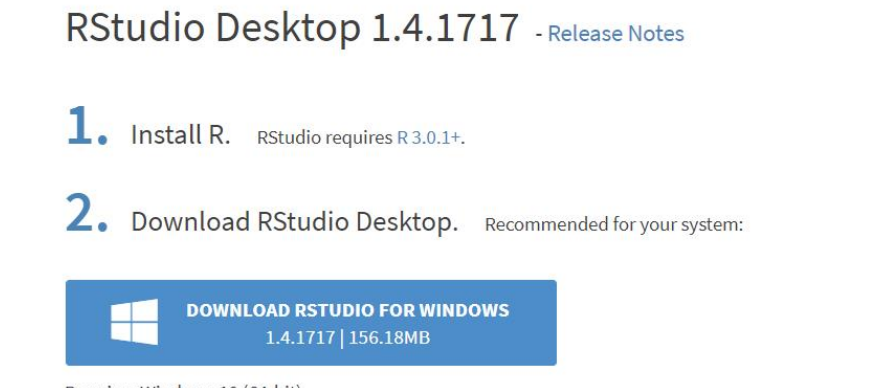

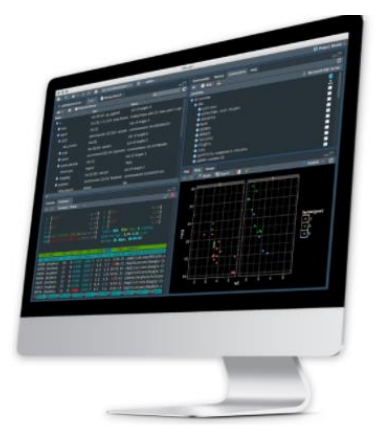

Requires Windows 10 (64-bit)

### Rstudio

| R RStudio                                                                                                    |                      |                                                     |                                         | - 0                | J X             |
|----------------------------------------------------------------------------------------------------|----------------------|-----------------------------------------------------|-----------------------------------------|--------------------|-----------------|
| File Edit Code View Plots Session Build Debug Profile Tools Help                                                                                                    |                      |                                                     |                                         |                    |                 |
| 🔍 🔹 🧐 😅 🗉 🔚 🎒 📥 🇪 Go to file/function                                                                                                    |                      |                                                     |                                         | 寒 F                | Project: (None) |
| Untitled1 ×                                                                                                    |                      | Environment History Connections                     | Tutorial                                |                    |                 |
| 🗢 😓 🛛 🔚 🖸 Source on Save 🛛 🔍 🎢 🗸 📋                                                                                                    | 🔿 Run 🛛 😁 Source 🗸 📼 | 😅 📊 🖙 Import Dataset 🔹 🌖 86 Mil                     | 8 • 💉                                   |                    | 🗄 List 🔹 🛛 🕓 🕶  |
| 1                                                                                                    |                      | R 👻 🌗 Global Environment 👻                          |                                         | Q,                 |                 |
|                                                                                                    |                      | Enviror                                             | nment is empty                          |                    |                 |
|                                                                                                    |                      | Files Plots Packages Help View                      | ver                                     |                    |                 |
|                                                                                                    |                      | (a) ⇒ ☆ ∞                                           | Q,                                      | C Refr             | resh Help Topic |
|                                                                                                    |                      | Home + Find in Topic                                |                                         |                    |                 |
| 1:1 (Top Level) \$                                                                                                    | R Script c           | R Resources<br>Learning R Online<br>CRAN Task Views | RStudio Rstudio IDE Supp RStudio Commun | iort<br>hity Forum | Î               |
| Console Terminal × Jobs ×                                                                                                    |                      | R on StackOverflow                                  | RStudio Cheat Sh<br>RStudio Tip of the  | eets<br>a Dav      |                 |
|                                                                                                    | 4                    | octang help war to                                  | RStudio Packages                        | ;                  |                 |
| R is free software and comes with ABSOLUTELY NO WARRANTY.<br>You are welcome to redistribute it under certain conditions.<br>Type 'license()' or 'licence()' for distribution details. |                      | Manuals                                             | RStudio Products                        |                    |                 |
| R is a collaborative project with many contributors.<br>Type 'contributors()' for more information and<br>'citation()' on how to cite R or R packages in publications.                 | I                    | An Introduction to R<br>Writing R Extensions        | The R Language [<br>R Installation and  | Definition         | tion            |
| Type 'demo()' for some demos, 'help()' for on-line help, or 'help,start()' for an HTML browser interface to help. Type 'q()' to quit R.                                                |                      | R Data Import/Export                                | R Internals                             | Autoritation       |                 |
| [Workspace loaded from ~/.RData]                                                                                                    |                      | Nelelence                                           |                                         |                    |                 |
| > ?                                                                                                    |                      | Packages                                            | Search Engine &                         | Keywords           |                 |
| + +                                                                                                    |                      | Miscellaneous Material                              |                                         |                    |                 |
| + can                                                                                                    |                      |                                                     |                                         |                    |                 |
| No documentation for 'car' in specified packages and libraries:<br>you could try '??car'                                                                                               |                      | About R Authors<br>License FAQ                      | Resou<br>Thank                          | urces<br>Ks        | - 1             |

### Working directory

```
(Top Level) 💲
 2:1
Console
        Terminal ×
                  Jobs ×
R 4,1,1 · C:/Users/HCIL/Desktop/2021_10_15_R/ 
R version 4.1.1 (2021-08-10) -- "Kick Things"
Copyright (C) 2021 The R Foundation for Statistical Computing
Platform: x86_64-w64-mingw32/x64 (64-bit)
R is free software and comes with ABSOLUTELY NO WARRANTY.
You are welcome to redistribute it under certain conditions.
Type 'license()' or 'licence()' for distribution details.
R is a collaborative project with many contributors.
Type 'contributors()' for more information and
'citation()' on how to cite R or R packages in publications.
Type 'demo()' for some demos, 'help()' for on-line help, or
'help.start()' for an HTML browser interface to help.
Type 'q()' to quit R.
[Workspace loaded from ~/.RData]
> setwd("C:/Users/HCIL/Desktop/2021_10_15_R")
>
```

### **Basic R grammar for this class**

#### **Useful document**

<u>https://cran.r-project.org/doc/contrib/Paradis-rdebuts\_en.pdf</u>

### The on-line help of R

- If you want to find the Im() (linear model)
  - ?lm
  - help(lm)
  - Help("lm")

"help" only searches in the packages which are loaded in memory

- If no documentation for 'lm' in specified packages and libraries: you could try
  - 'help.search("lm")
  - ??lm

### aov {formula, data, ...}

- Fit an Analysis of Variance Model by a call to Im (linear model) for each stratum
- In "stats" package which is default package if you install R

#### Formula

- Y ~ model
  - Y: the analyzed response (dependent variable)
  - Model: a set of terms for which some parameters are to be estimated.
  - For this class..
    - A : estimate the effect of A, for one-way ANOVA (one independent variable)
    - A + B : estimate the effects of A and B, but not consider the interaction effect between A, B (two independent variables: A, B)
    - A:B : interactive effect between A and B
    - A\*B : estimate the effects of A and B, and interactive effect between A and B
      - It is same to A + B + A:B

### aov {formula, data, ...}

aov() accepts a particular syntax to define random effects (within-subjects design)

#### For repeated measure (within)

• Y ~ A + Error(Subjects/A)

### **ANOVA Example #1**

```
data = read.table("anova-ex1a.txt", header = FALSE,
col.names = c("DV", "IV", "Participant"))
```

str(data) # check a data mode

```
The result:
```

```
> str(data)
'data.frame': 20 obs. of 3 variables:
  $ DV : num 5.3 3.6 5.2 3.6 4.6 4.1 4 4.8 5.2 5.1 ...
  $ IV : int 1 1 1 1 1 1 1 1 1 ...
  $ Participant: int 1 2 3 4 5 6 7 8 9 10 ...
```

### **ANOVA Example #1**

Because the data mode is numeric or integer, we change to the mode of independent variable to factor.

```
# ANOVA (within)
fit <- aov(DV ~ factor(IV) +
Error(factor(Participant)/factor(IV)), data)</pre>
```

```
# result
summary(fit)
```

```
Error: factor(Participant)

Df Sum Sq Mean Sq F value Pr(>F)

Residuals 9 4.884 0.5427

Error: factor(Participant):factor(IV)

Df Sum Sq Mean Sq F value Pr(>F)

factor(IV) 1 4.141 4.141 9.593 0.0128 *

Residuals 9 3.884 0.432

---

Signif. codes: 0 '***' 0.001 '**' 0.01 '*' 0.05 '.' 0.1 ' ' 1
```

### Example #1 – ANOVA

| Effect                        | df          | SS                      | MS                      | F     | р      |
|-------------------------------|-------------|-------------------------|-------------------------|-------|--------|
| Participant<br>F1<br>F1_x_Par | 9<br>1<br>9 | 4.884<br>4.140<br>3.885 | 0.543<br>4.140<br>0.432 | 9.593 | 0.0128 |

\$ java Anova2 anova-ex1.txt 10 2 . . -a

Probability of obtaining the observed data if the null hypothesis is true.

Thresholds for "p"

.05, .01, .005, .001, .0005, .0001

The mean task completion time for Method A was 4.5 s. This was 20.1% less than the mean of 5.5 s observed for Method B. The difference was statistically significant ( $F_{1.9} = 9.593$ , p < 0.05).

### ANOVA Example #1 (cont.)

# In order to change the mode, you can use as.factor()
 data\$Participant <- as.factor(data\$Participant)
 data\$IV <- as.factor(data\$IV)
 str(data)</pre>

```
# same function
fit <- aov(DV ~ IV + Error(Participant/IV), data)
summary(fit)</pre>
```

### Example #2 – Do It your self

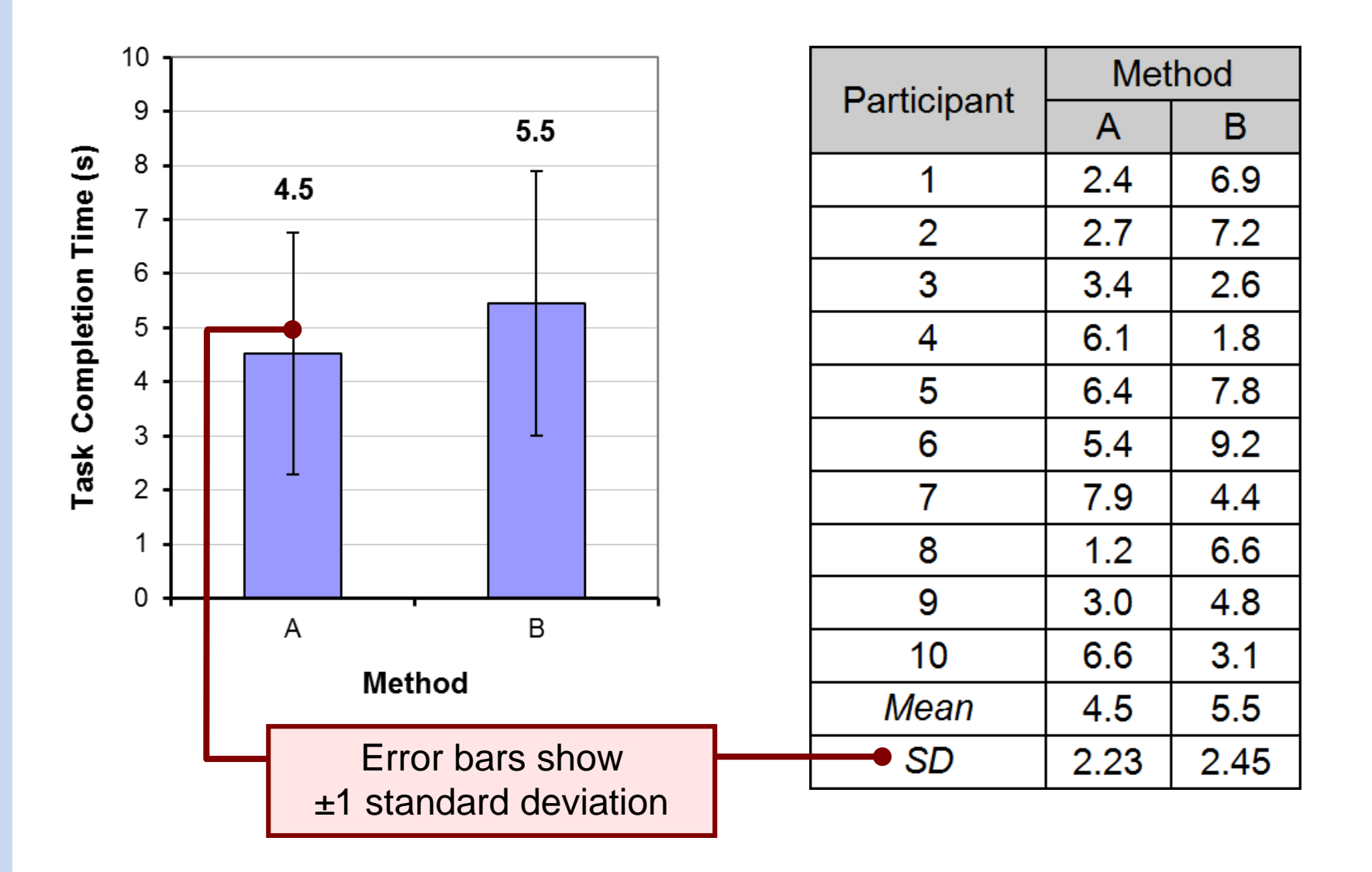

```
data = read.table("anova-ex2a.txt", header = FALSE,
col.names = c("DV", "IV", "Participant"))
```

Estimate the effect of IV on the DV. All participants performed two methods, A and B (within-subject design)

```
fit <- aov(DV ~ factor(IV) +
Error(factor(Participant)/factor(IV)), data)
summary(fit)</pre>
```

```
Error: factor(Participant)

Df Sum Sq Mean Sq F value Pr(>F)

Residuals 9 37.37 4.152

Error: factor(Participant):factor(IV)

Df Sum Sq Mean Sq F value Pr(>F)

factor(IV) 1 4.32 4.325 0.626 0.449

Residuals 9 62.14 6.904
```

### Example #2 – ANOVA (Compare to the result)

\$ java Anova2 anova-ex2.txt 10 2 . . -a

| ====================================== | df          | ====================================== | MS                      | ========<br>F | p      |
|----------------------------------------|-------------|----------------------------------------|-------------------------|---------------|--------|
| Participant<br>F1<br>F1_X_Par          | 9<br>1<br>9 | 37.373<br>4.324<br>62.140              | 4.153<br>4.324<br>6.904 | 0.626         | 0.4491 |

Probability of obtaining the observed data if the null hypothesis is true.

Note: For non-significant effects, use " ns" if F < 1.0, or "p > .05" if F > 1.0.

The mean task completion time was 4.5 s for Method A and 5.5 s for Method B. As there was substantial variation in the observations across participants, the difference was not statistically significant as revealed in an analysis of variance ( $F_{1,9} = 0.626$ , ns).

### **Between-subjects Design**

```
data = read.table("anova-ex3.txt", header = FALSE,
col.names = c("DV", "IV"))
fit <- aov(DV ~ factor(IV), data)
summary(fit)
```

| Effect                  |                 |                          | df                           | SS                             | MS              | F     | р      |
|-------------------------|-----------------|--------------------------|------------------------------|--------------------------------|-----------------|-------|--------|
| F3<br>Residual          |                 |                          | 1<br>14                      | 18.063<br>66.875               | 18.063<br>4.777 | 3.781 | 0.0722 |
| factor(IV)<br>Residuals | Df 9<br>1<br>14 | 5um Sq<br>18.06<br>66.88 | Mean Sq 1<br>18.063<br>4.777 | F value Pr(>F)<br>3.781 0.0722 | )<br>2 .        |       |        |

```
0 '***' 0.001 '**' 0.01 '*' 0.05 '.' 0.1 ' ' 1
```

#### What is difference of the command from within-subject design?

### **Two-way ANOVA (within)**

```
data <- read.table("anova-ex4a.txt", header = FALSE)
colnames(data) <- c("Participant", "Device", "Task", "DV")
head(data)
str(data)</pre>
```

#### The formula for two-way anova

- Y ~ A \* B
  - Identical to  $Y \sim A + B + A:B$
- + Error ( subjects / (A\*B))
  - For within-subject design
  - Because A, B is nested condition under the subjects

### **Two-way ANOVA (within)**

```
# check the error term
fit <- aov(DV ~ factor(Device) * factor(Task) +
Error(factor(Participant)/(factor(Device) * factor(Task))),
data)</pre>
```

summary(fit)

### **Two-way ANOVA (within)**

**Result:** 

```
Error: factor(Participant)
         Df Sum Sq Mean Sq F value Pr(>F)
Residuals 11 134.8 12.25
Error: factor(Participant):factor(Device)
              Df Sum Sq Mean Sq F value _Pr(>F)
factor(Device) 2 121 60.51 5.865 0.00909 **
Residuals 22 227 10.32
Signif. codes:
0 ****' 0.001 ***' 0.01 **' 0.05 *.' 0.1 * ' 1
Error: factor(Participant):factor(Task)
            Df Sum Sq Mean Sq F value Pr(>F)
factor(Task) 1 0.89 0.889 0.076 0.787
Residuals 11 128.11 11.646
Error: factor(Participant):factor(Device):factor(Task)
                          Df Sum Sq Mean Sq F value
factor(Device):factor(Task)
                           2
                             121 60.51
                                              5.435
Residuals
                           22
                                245
                                      11.14
                          Pr(>F)
factor(Device):factor(Task) 0.0121 *
Residuals.
Signif. codes:
0 ****' 0.001 ***' 0.01 **' 0.05 *.' 0.1 * ' 1
```

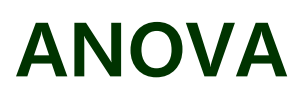

#### \$ java Anova2 anova-ex4.txt 12 3 2 . -a

| ======================================                     | <br>df                        | SS                                                           | <br>MS                                                  | F                       | p                          |
|------------------------------------------------------------|-------------------------------|--------------------------------------------------------------|---------------------------------------------------------|-------------------------|----------------------------|
| Participant<br>F1<br>F1_x_Par<br>F2<br>F2_x_Par<br>F1_x_F2 | 11<br>2<br>22<br>1<br>11<br>2 | 134.778<br>121.028<br>226.972<br>0.889<br>128.111<br>121.028 | 12.253<br>60.514<br>10.317<br>0.889<br>11.646<br>60.514 | 5.865<br>0.076<br>5.435 | 0.0091<br>0.7875<br>0.0121 |
| F1_x_F2_x_Par                                              | 22                            | 244.972                                                      | 11.135                                                  |                         |                            |

# **ART : Aligned ranked transform in R**

- For Multi-factor Non-parametric Data
  - Preprocess data before ANOVA
  - Aligning step
    - Remove the effects of all factors and interactions except for one.
  - Rank-transform
    - Remove the skewness of the distribution.
  - ANOVA
    - Calculate the effect of the factor in focus.
  - (Repeat for other factors and interactions)
- The "ARTool" package allows very easy way to use ART
  - Install.packages("ARTool")
  - Library(ARTool)
  - reference: <u>http://depts.washington.edu/acelab/proj/art/index.html</u>

### **ART example**

Data: Higgins1990Table5

library(ARTool)
data(Higgins1990Table5, package = "ARTool")

str(Higgins1990Table5)
head(Higgins1990Table5, n=8)

### **ART example**

#### Step 1: Transform the data (Between)

```
m <- art(DryMatter ~ Moisture * Fertilizer , data =
Higgins1990Table5)</pre>
```

m\$residuals
m\$estimated.effects
m\$aligned
m\$aligned.ranks

In this process,

- 1) Step 1: Compute residuals: Y cell mean
- 2) Compute estimated effects for all main and interaction effects
- 3) Compute aligned response Y'
- 4) Assign averaged ranks Y"
# **ART example**

### **Step 2: Verify appropriateness of ART**

To verify that the ART procedure was correctly applied and is appropriate for this dataset, we can look at the output of summary

```
Summary(m)
```

```
> summary(m)
Aligned Rank Transform of Factorial Model
call:
art(formula = DryMatter ~ Moisture * Fertilizer, data = Higgins1990Table5)
Column sums of aligned responses (should all be ~0):
                             Fertilizer Moisture:Fertilizer
           Moisture
                  0
                                       0
                                                           0
F values of ANOVAs on aligned responses not of interest (should all be ~0):
  Min. 1st Qu. Median
                           Mean 3rd Qu.
                                            Max.
              0
                      0
                                       0
      0
                              0
                                               0
> |
```

## **ART example**

### Step 3: Run the ANOVA

anova(m)

> anova(m) Analysis of Variance of Aligned Rank Transformed Data

```
      Table Type: Anova Table (Type III tests)

      Model: No Repeated Measures (lm)

      Response: art(DryMatter)

      Df Df.res F value
      Pr(>F)

      1 Moisture
      3
      32 41.5199 3.8513e-11 ***

      2 Fertilizer
      3
      32 69.4604 4.2015e-14 ***

      3 Moisture:Fertilizer
      9
      32 2.9388
      0.011685 *

      ---
      ---
      ---

      Signif. codes:
      0 '***' 0.001 '**' 0.01 '*' 0.05 '.' 0.1 ' ' 1
```

If you want to use different model like repeated measures ANOVA, you add Error() term to the art() formula as using aov().

## **ART homework**

#### CS584 Homework 6

#### Problem 7. (ART)

- Data: Dataset(p1-p12).csv
- Within-subjects (SubjectName)
- Independent variables: Radius (level: 6, 8, 10), and itemNum (level: 4, 6)
- Dependent variable: time

Using ARTool, 1) Estimate the effects of Radius and itemNum on time, and 2) report the p-value and F-value of the estimations. (You can use read.csv() instead of read.table())